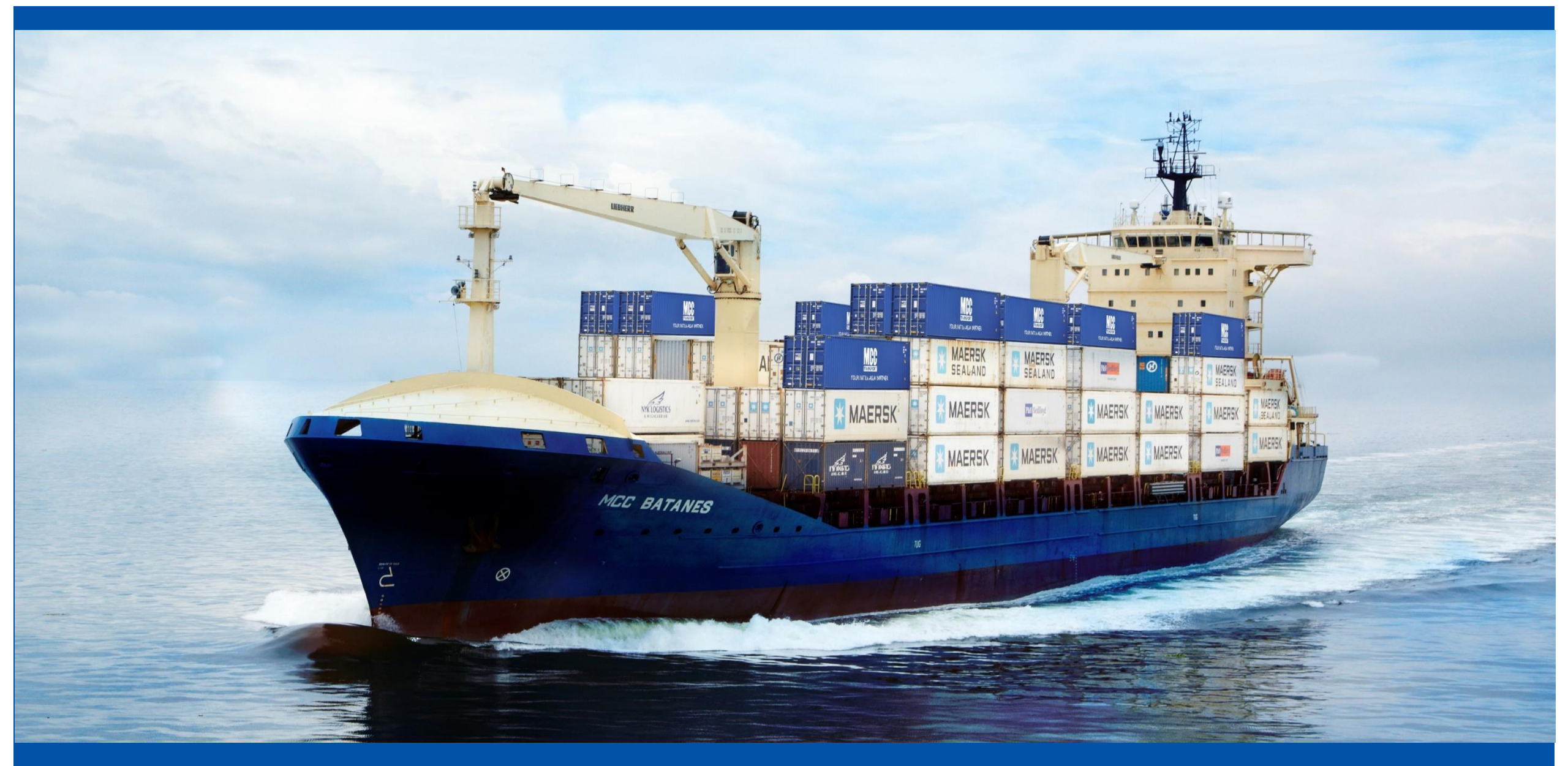

# **MCC Transport Philippines**

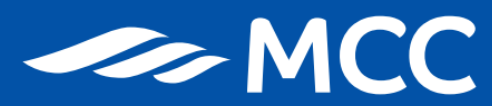

# MCC MANILA SERVICE EXPORT

Domestic Outbound Process Pre-Booking Checklist Website Registration Create a Booking / SOC Requirements Duplicate a Booking Amend a Booking Depot Updates Deadlines Terminal Reminders Vessel Visit Gate-in Preadvise Manila Submit Final Shipping Instruction 

 Domestic Inbound Process Submit

 Get Billing Invoice

 MCC Bank Account / Mode of Payment

 Payment via P2R

 ▶ With Invoice

<u>Without Invoice</u>
 <u>Instant Delivery Order</u>
 <u>Reminders for Delivery Order</u>
 <u>Request Delivery Order</u>
 <u>Revalidate Delivery Order</u>
 <u>Empty Container Return</u>
 <u>Detention and Storage</u>
 Company Directory – Manila Service

# **Domestic Outbound Process (Pier to Pier)**

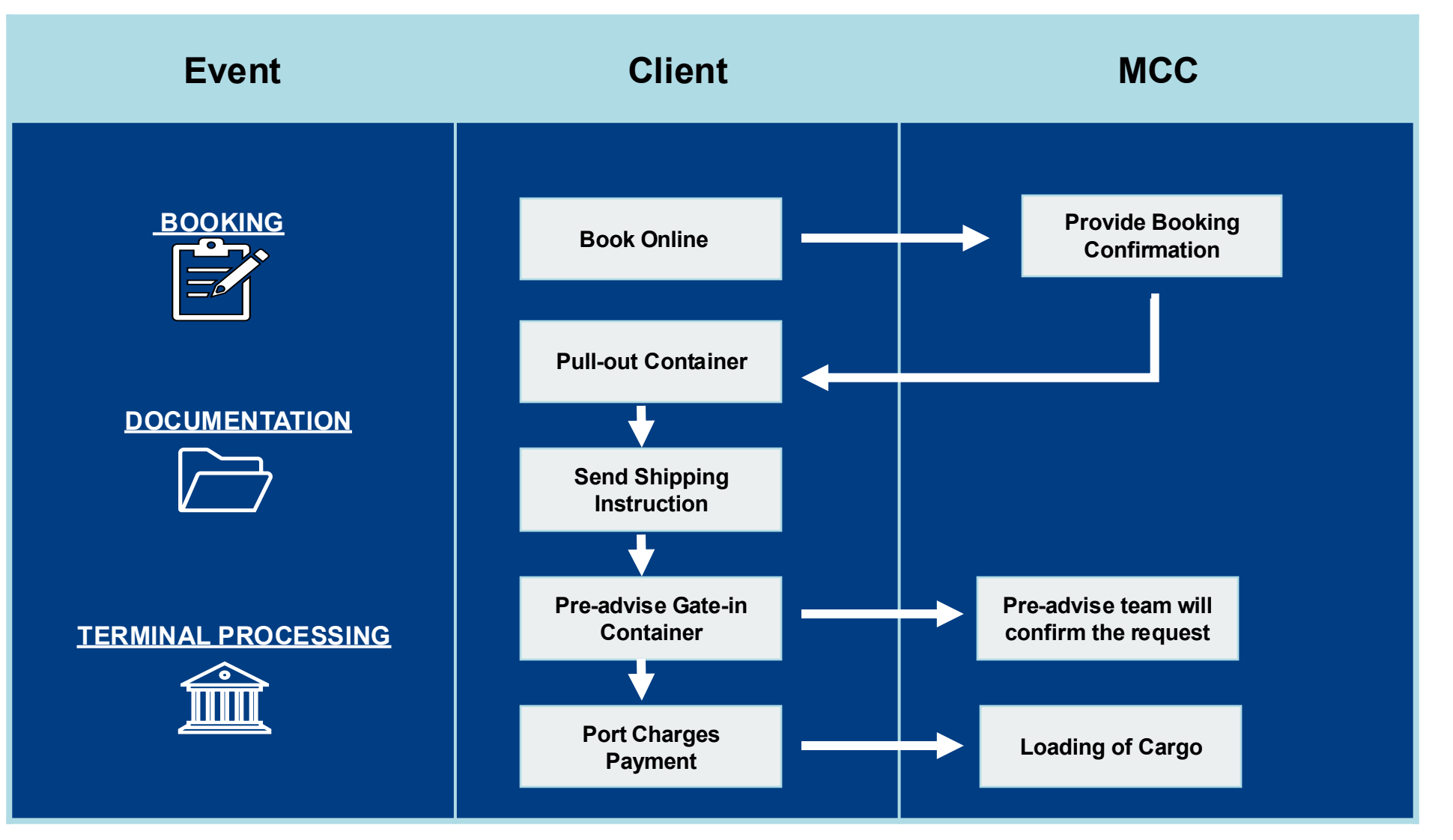

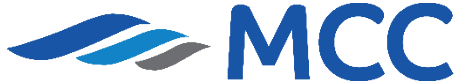

# **Pre-Booking Checklist**

#### IMPORTANT!

Please secure your Service Contract Number from your Sales/Account Manager to capture the correct rates once booking is processed.

- 1. Have submitted Form 2303 with TIN Number to our Sales for your company to be updated in our system.
- Sales confirmed and provided the rates and Service Contract Number. The <u>SC Number</u> is important to ensure proper rates will be captured once booked.
- 3. Have successfully registered online to process the booking through website.

4. An account for the Online payment system must be secured; Manila - <u>https://opsnp.ictsi.ph</u>

5. If you need assistance on the proper way of booking through website, please call our customer service at (02) 8 271-2679.

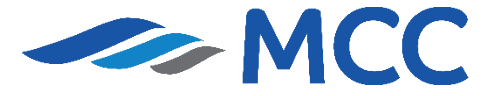

Our website has been re-designed for a faster, smoother shipping experience. Register today and follow below steps!

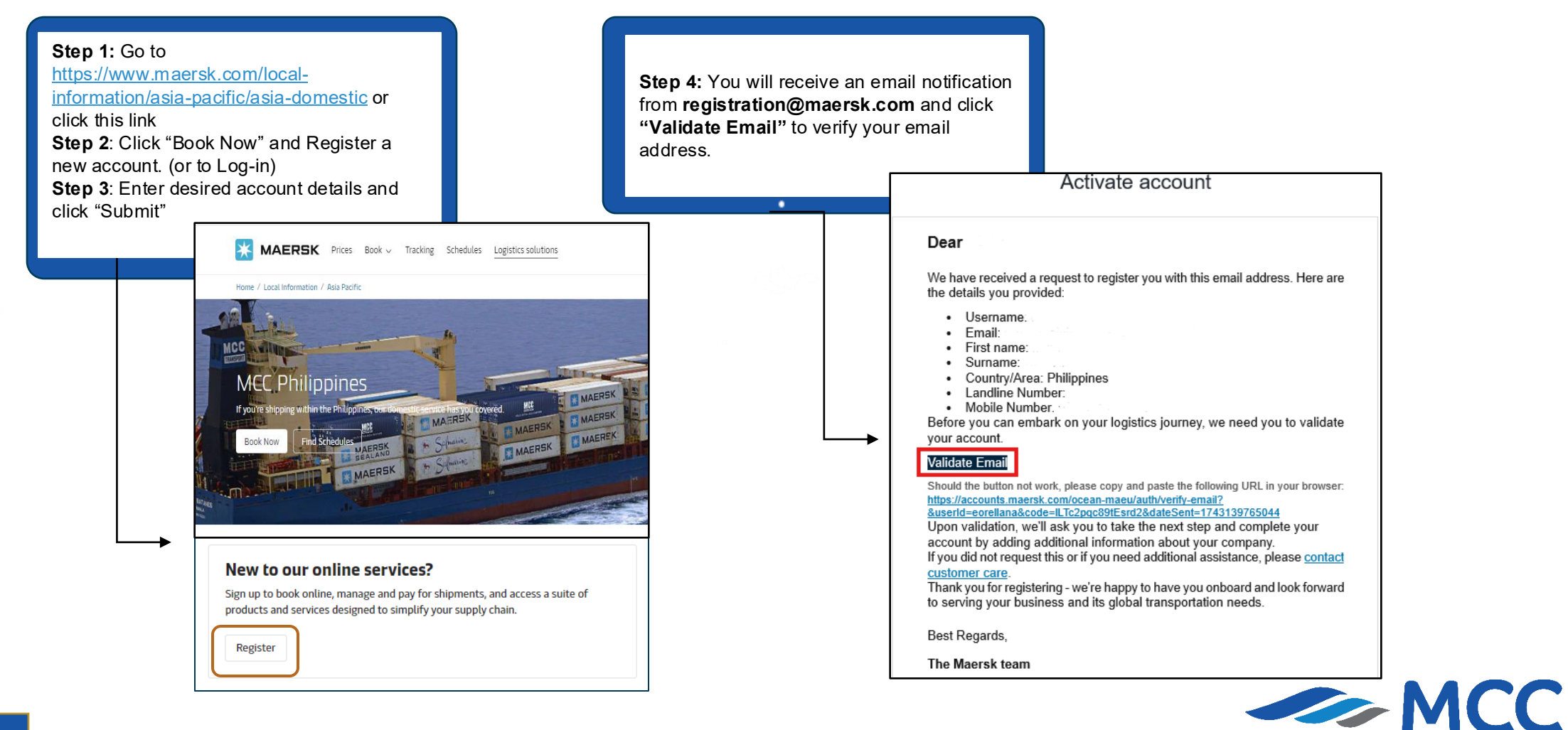

**Step 5:** After validation, log in using your account credentials and click complete my account and put all required company details.

#### Ready to do business with Maersk?

For business of all sizes. Book, track and manage integrated logistics services with Maersk. Our services include:

- Ocean shipping
- Inland transportation
- Air freight
- Less-than-container load (LCL)
- Customs services
- Cargo and container protection
- Supply Chain Management (SCM)

To enjoy all our products and services please complete your account.

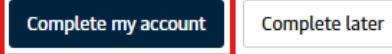

|                                                           | Address details                           |
|-----------------------------------------------------------|-------------------------------------------|
| MAERAK                                                    | Apartment, suite, floor (optional)        |
| Add your company                                          | Street name                               |
| idd your company                                          | Street number (Optional)                  |
| Fill the form below to link your company to your account. |                                           |
| Drimany information                                       |                                           |
| Primary information                                       | District, area (optional)                 |
| Country/Region Philippines                                | Postal Code                               |
|                                                           | PO box number (optional)                  |
| -gur name                                                 |                                           |
| The name under which your company is legally registered.  | Phone numbers                             |
| Tax information                                           | Country code Number Extension (Optional)  |
|                                                           | +63 ~                                     |
| Tax Reference Type                                        | Mobile                                    |
| Value-added tax (VAT) $\sim$                              | +63 v 9151779362                          |
| Tax Reference Number                                      |                                           |
|                                                           | Corporate website address (optional)      |
|                                                           |                                           |
| Continue                                                  | Continue Do another search Reset the form |

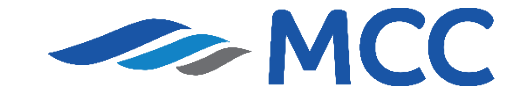

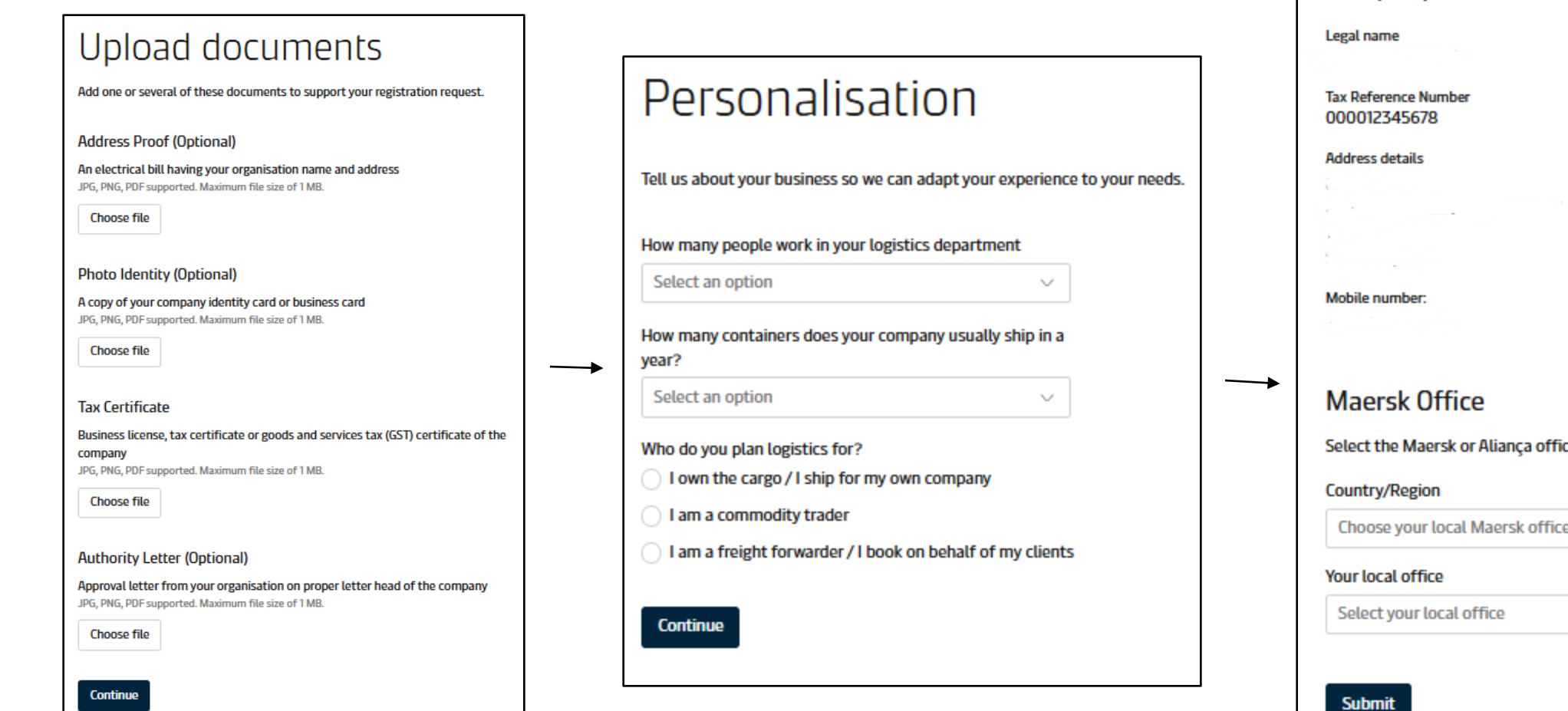

| Company                                            |
|----------------------------------------------------|
| Legal name                                         |
| Tax Reference Number<br>000012345678               |
| Address details                                    |
|                                                    |
|                                                    |
|                                                    |
|                                                    |
| Mobile number:                                     |
| Maersk Office                                      |
| Select the Maersk or Aliança office in your region |
|                                                    |
| Choose your local Maersk office country/region     |
| Your local office                                  |
| Select your local office                           |
|                                                    |

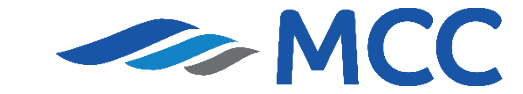

|   | MAERSK                                                                                                    |   |
|---|----------------------------------------------------------------------------------------------------|---|
|   | We received your application for access                                                                                                    |   |
|   | Go to home page                                                                                                    |   |
|   | ¥                                                                                                    |   |
| ٢ | Thank you for upgrading<br>You're account was upgraded successfully. In order to enjoy the full<br>access please re-login.                                                                                                    |   |
|   | Dear ecomteam3,                                                                                                    | ] |
|   | Your Maersk account has been successfully upgraded. Please retain the below information provided during registration: Username First name Last name Email Country Phone If you did not request this or if you need additional assistance, please contact our team. |   |

We want to thank you for your business and look forward to continuing serving your global transportation needs.

The Maersk team

**Step 6:** Once all the details are submitted, you will see the following notifications, and once your account is successfully registered, you may proceed to explore the website.

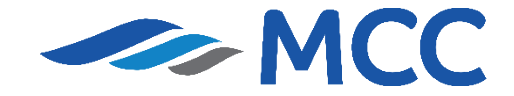

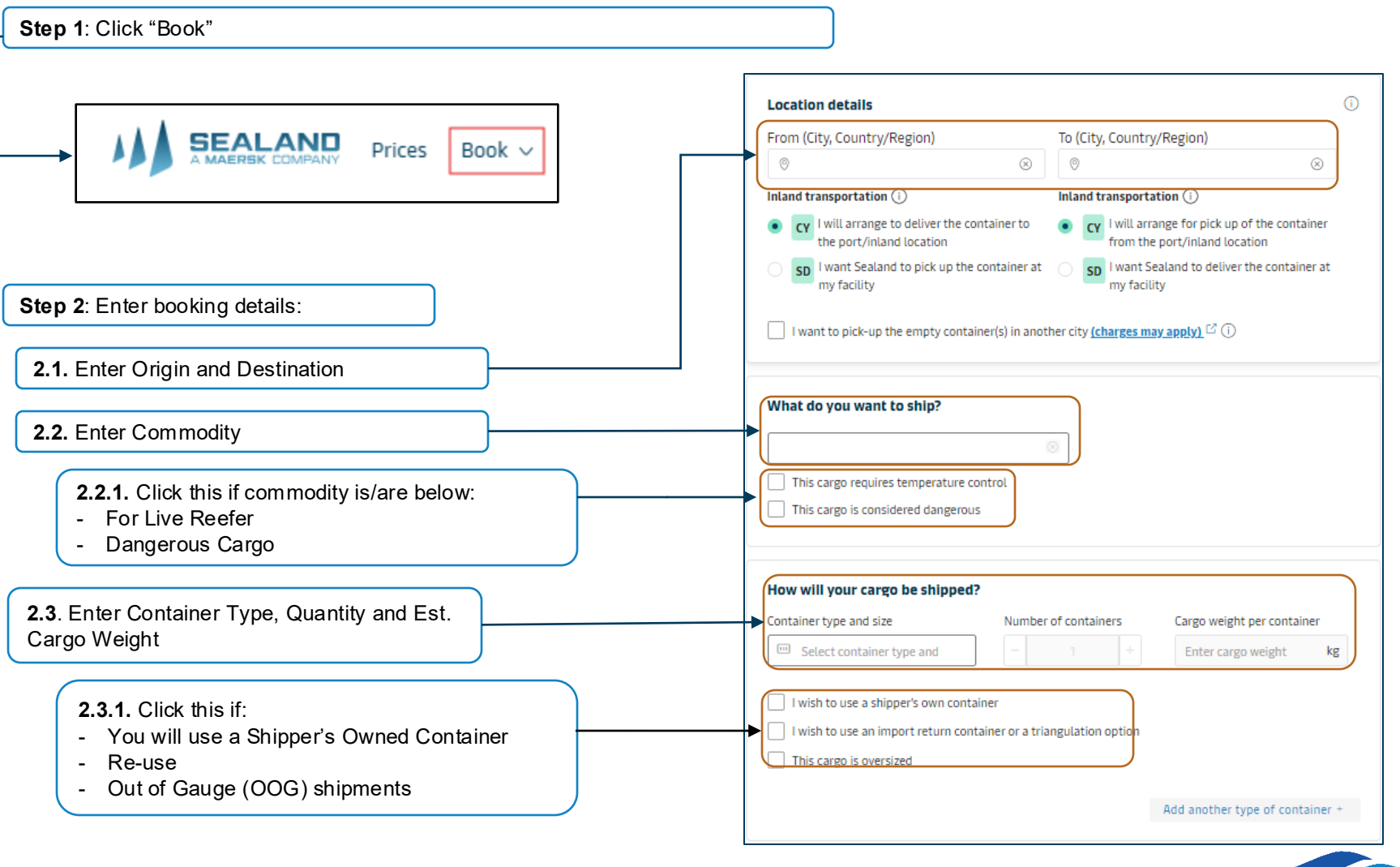

**Back to Menu** 

**MCC** 

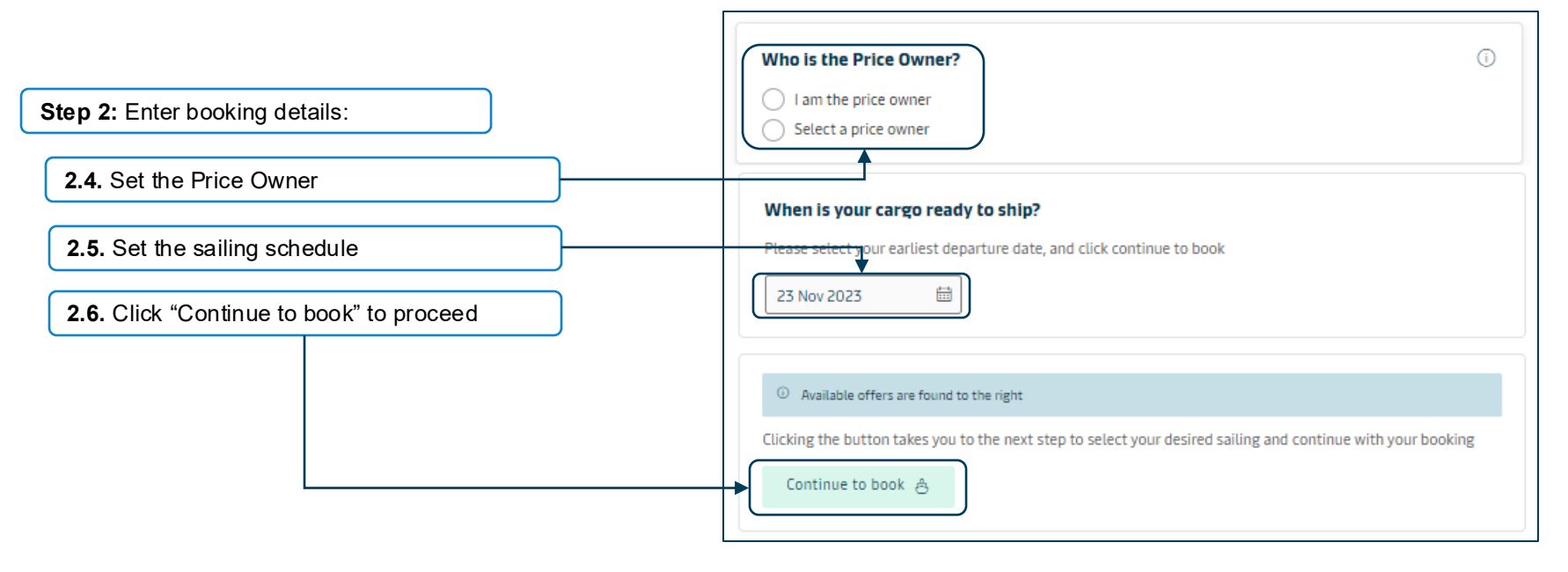

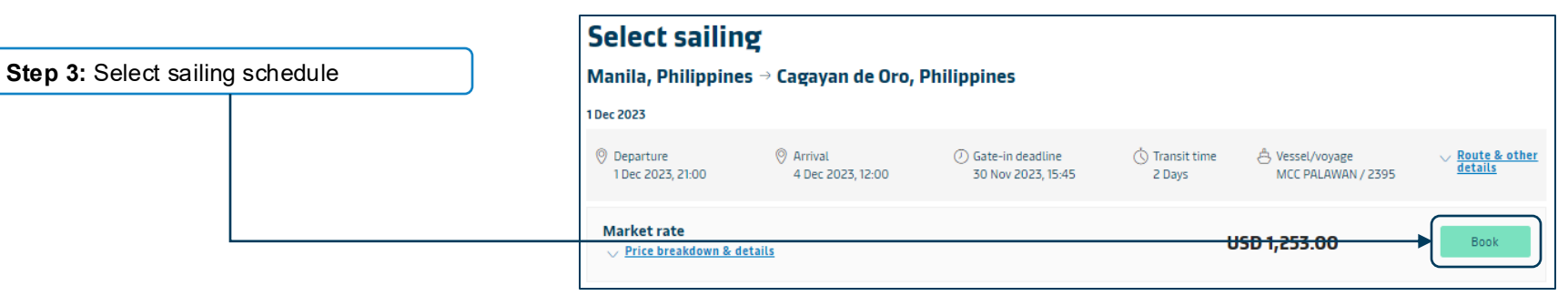

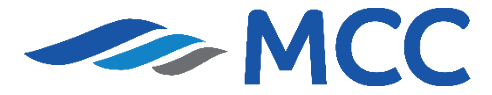

|                                                                 | Value Protect Terms and Conditions (2).<br>Level of cover<br>Select an option                                                                                                    | ~                                                                                                    | Price                    | Add |
|-----------------------------------------------------------------|----------------------------------------------------------------------------------------------------|----------------------------------------------------------------------------------------------------|--------------------------|-----|
|                                                                 | Container Nomination Service<br>The Value added Service Covers pre-assignment of Container Numbers to Bookings.<br>It does not cover assigning a container of a specific quality, Ex: Food Grade.                                                                                                    | No of containers                                                                                                    | Price<br>1 × PHP1,250.00 | Add |
| tep 4: You may avail Value added<br>ervices for your shipments. | Export Customs Clearance<br>Our services can help you with the complexities of border controls and customs<br>regulations. Choose from a range of options and upload documents online for a<br>streamlined shipping experience.<br><u>Read more about customs clearance</u> C                                                                                                    |                                                                                                    | Price<br>PHP 6,800.00    | Add |
|                                                                 | Premium Quality Container<br>Shipping food stuff, flexi bags or sensitive cargo? Book a premium food grade<br>container which, apart from being perfectly clean, is free of bad odors, damages,<br>transferable rust, stains or paint. Floors and walls are free of splinters & sharp<br>protrusions.<br>Note that if you have requested the Premium Quality Container VAS, your selected depot<br>may change. | No of containers       -     1       Container grade     Food grade       Premium Container       Premium Container | Price<br>1 × USD 150.00  | Add |

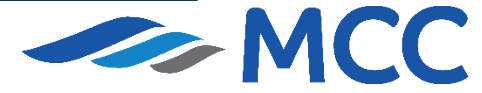

<u>Back to Menu</u>

|                                  | Additional details                                                                                                    |
|----------------------------------|----------------------------------------------------------------------------------------------------|
| Step 5: Set the pick-up date and | Container stuffing details                                                                                                    |
| time then click Review Booking   | 1 x 40 Dry Standard                                                                                                    |
|                                  | Pick-up depot     Pick-up date and reference                                                                                                    |
|                                  | PRLI CY One-Stop CY     Inter haulage reference (optional)       P. Aquino St., Letre Road, Barangay Tons     No date selected       Manila     No date selected       Philippines     Click to choose date                               |
|                                  | Select a different depot Choose another date Choose another date Additional charges can incur if the container is picked up from a different location than the origin or the date selected exceeds the agreed free time or other standard |
|                                  | Parties                                                                                                    |
|                                  | Booked By                                                                                                    |
|                                  | Show details v V <u>Optional parties</u>                                                                                                    |
|                                  | Review backing                                                                                                    |

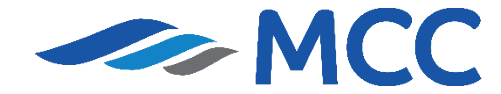

<u>Back to Menu</u>

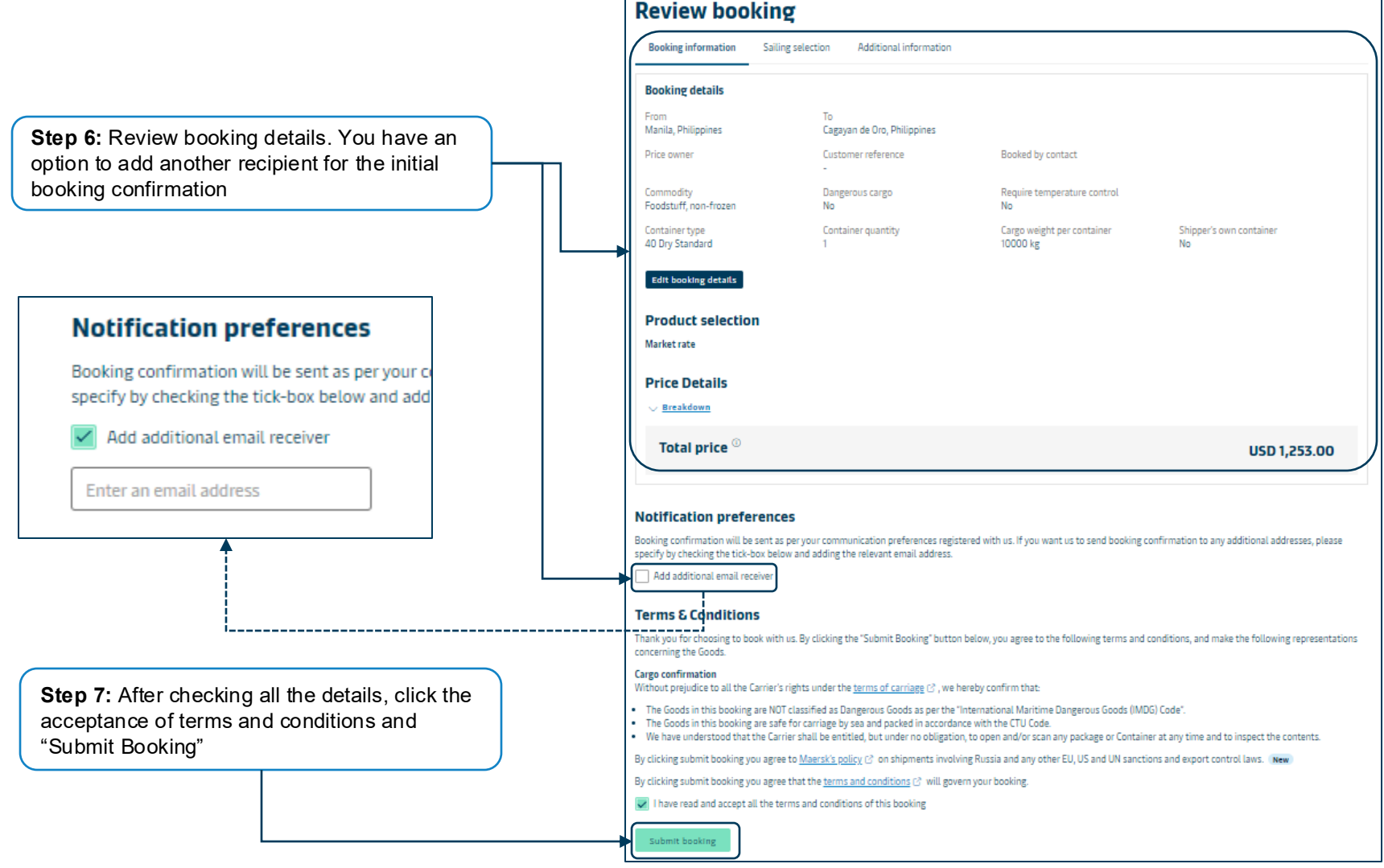

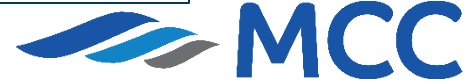

**Step 8:** Note the booking number. The booking confirmation will be sent within 5-15 minutes.

| Booking number: 233735456 🖸 |                                  |                                      |                               |                |  |  |  |  |
|-----------------------------|----------------------------------|--------------------------------------|-------------------------------|----------------|--|--|--|--|
| Thank you, for booking with | h us, your booking has been c    | onfirmed. A copy of the book         | ing confirmation will be e    | mailed to you. |  |  |  |  |
| Ince it has been processed  | l you will be able to view or a  | mend your booking in the shi         | nment overview C <sup>2</sup> |                |  |  |  |  |
| Since it has been processed | i, you will be able to view of a | imena your booking in the <u>shi</u> | pinent overview 13            |                |  |  |  |  |
|                             |                                  |                                      |                               |                |  |  |  |  |
|                             |                                  |                                      |                               |                |  |  |  |  |
| Manila Dhilinn              | ince - Corrupt de                | Ore Dhilinnings                      |                               |                |  |  |  |  |
| Manila, Philipp             | ines $ ightarrow$ Cagayan de     | oro, Philippines                     |                               |                |  |  |  |  |
| Manila, Philipp             | ines → Cagayan de                | e Oro, Philippines                   |                               |                |  |  |  |  |
| Manila, Philipp             | ines → Cagayan de                | e Oro, Philippines                   |                               |                |  |  |  |  |
| Manila, Philipp             | ines → Cagayan de                | e Oro, Philippines                   |                               |                |  |  |  |  |

#### \*\*Reminder

Booking confirmations for below type of shipments still depend on the submission of requirements.

- 1. Dangerous Cargo DG documents
- 2. Reefer Cargo clarification in reefer settings
- 3. Out-of-gauge Cargo (OOG) dimensions and rates
- 4. Shipper's Owned Container please ensure to provide SOC LOI, CSC Plate and Container Picture

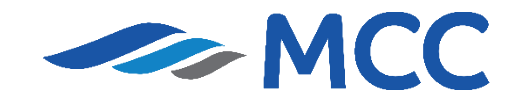

# Duplicate Booking Pier (CY) to Pier (CY)

#### How to Duplicate booking?

When does it happen? This is when you have a continuous and same booking every week. So instead of filling out all the blanks, just copy your previous booking for faster process.

|                    | Prices Book - Tracking Schedules Services - Manage - | $_{\rm EN}$ V V Q Q (2) $\equiv$                           | <b>Step 1:</b> Put the booking number that wants to duplicate in the box on |
|--------------------|------------------------------------------------------|------------------------------------------------------------|-----------------------------------------------------------------------------|
| ඳටු⊱ Hub dashboard | Welcome to your Hub 🖉 Customise                      | B/L, container, booking no. or booked by ref. View details | the right side and select <b>View</b><br>details                            |

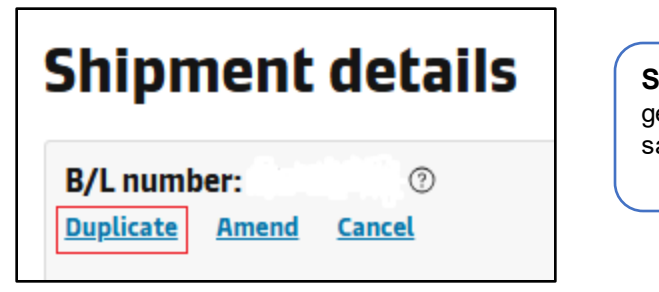

**Step 2:** Click **Duplicate** to generate the booking with the same details.

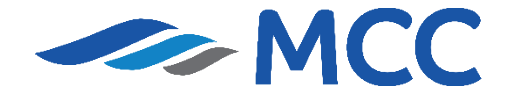

How to amend Booking?

Step 1: Go to https://www.maersk.com/local-information/asia-pacific/asia-domestic and click "Book Now" to log-in:

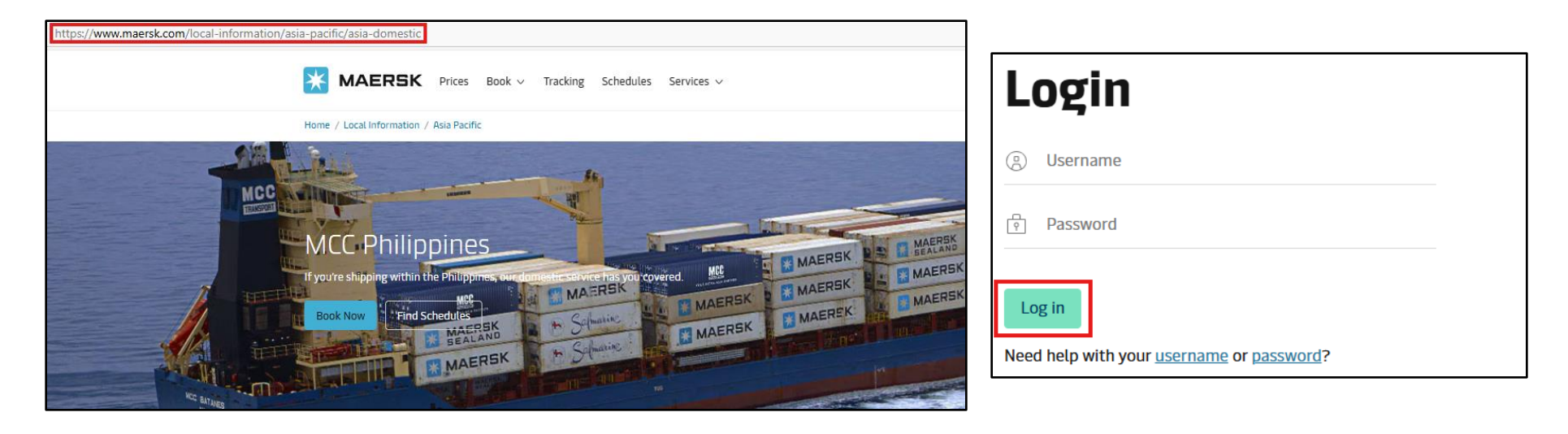

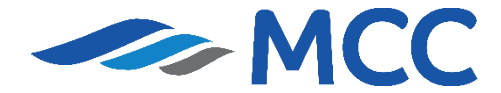

Step 2: Click "Manage" and select "Hub"

| Prices | Book $\sim$ | Tracking | Schedules | Services $\lor$ | Manage 🗸                   |
|--------|-------------|----------|-----------|-----------------|----------------------------|
|        |             |          |           |                 | <del>r{):</del> <u>Hub</u> |

Step 3: In your Hub, search for the booking number:

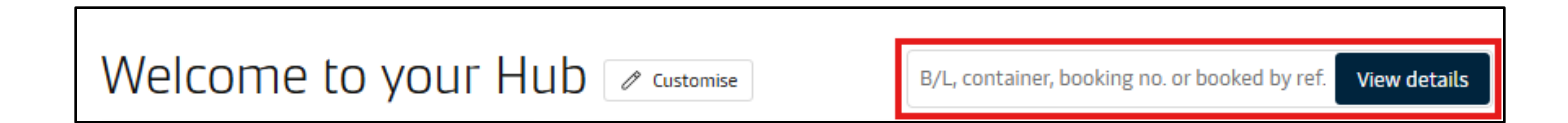

**Step 4:** Click "Amend" in the Shipment Details:

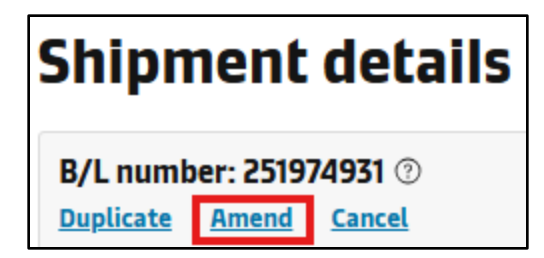

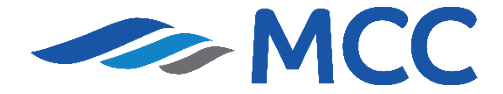

Step 5: From here, you may edit all the details on your booking. Ensure to click Continue to proceed on the next details of the booking:

| our booking details                                                                                                    |           |      |                                      |           |                                       |           |
|----------------------------------------------------------------------------------------------------|-----------|------|--------------------------------------|-----------|---------------------------------------|-----------|
| Location details                                                                                                    |           |      |                                      |           |                                       | C         |
| From (City, Country/Region)                                                                                                    |           | Т    | o (City, Country/Region)             |           |                                       |           |
| Ø Manila, Philippines                                                                                                    | $\otimes$ |      | ⑦ Davao City, Philippines            |           | $\otimes$                             |           |
| Inland transportation (i)                                                                                                    |           | In   | land transportation (i)              |           |                                       |           |
| • <b>CY</b> I will arrange to deliver the container to the port/inland location                                                                | n         | •    | <b>CY</b> I will arrange for pick up | of the c  | ontainer from the port/inland locatio | n         |
| <b>SD</b> I want Sealand to pick up the container at my facility                                                                               |           |      | SD I want Sealand to delive          | r the con | tainer at my facility                 |           |
| I want to pick-up the empty container(s) in another city (charges may<br>I want to pick-up the empty container(s) in another city (charges may | y apply   | nĽ'' | U                                    |           |                                       |           |
| <b>Nhat do you want to ship?</b><br>:ommodity                                                                                                  |           |      |                                      |           |                                       |           |
| Stationery                                                                                                    |           |      |                                      |           |                                       | $\otimes$ |
| This cargo requires temperature control                                                                                                    |           |      |                                      |           |                                       |           |
| This cargo is considered dangerous                                                                                                    |           |      |                                      |           |                                       |           |
| low will your cargo be shipped?                                                                                                    |           |      |                                      |           |                                       |           |
| Container type and size                                                                                                    |           | Numb | er of containers                     |           | Cargo weight per container            |           |
| ···· 40 Dry High                                                                                                    | ⊗         | -    | 4                                    | +         | 15000                                 | kį        |
| V Advanced options                                                                                                    |           |      |                                      |           |                                       |           |
| Auvanced options                                                                                                    |           |      |                                      |           |                                       |           |
|                                                                                                    |           |      |                                      |           | Add another type of contai            | nor +     |

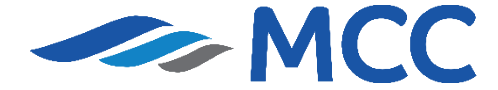

Step 5.1: Ensure to click Continue to proceed on the next details of the booking:

| Who is the Price Owner?                                      |                                                      | 0 |
|--------------------------------------------------------------|------------------------------------------------------|---|
| <ul> <li>I am the price owner</li> </ul>                     |                                                      |   |
| Select a price owner                                         |                                                      |   |
| ECV CARGO LOGISTICS SOLUT<br>******237                       | NS INC                                               |   |
| Show details $\vee$                                          |                                                      |   |
| Booked by contact                                            |                                                      |   |
| Booked by contact                                            |                                                      |   |
| <b>Team Contact</b><br>42800144530                           |                                                      |   |
| When is your cargo ready<br>Please select your earliest depa | <b>ship?</b><br>Jre date, and click continue to book |   |
| When is your cargo ready to ship                             |                                                      |   |
| 03 Apr 2025                                                  | ⊗ 曲                                                  |   |
| Select tomorrow                                              |                                                      |   |
| ontinue                                                      |                                                      |   |

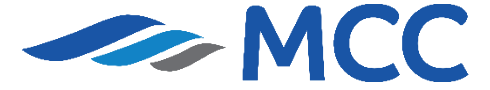

Step 6: Once all details desired to be amended are updated, continue to "Review Booking" to double check details:

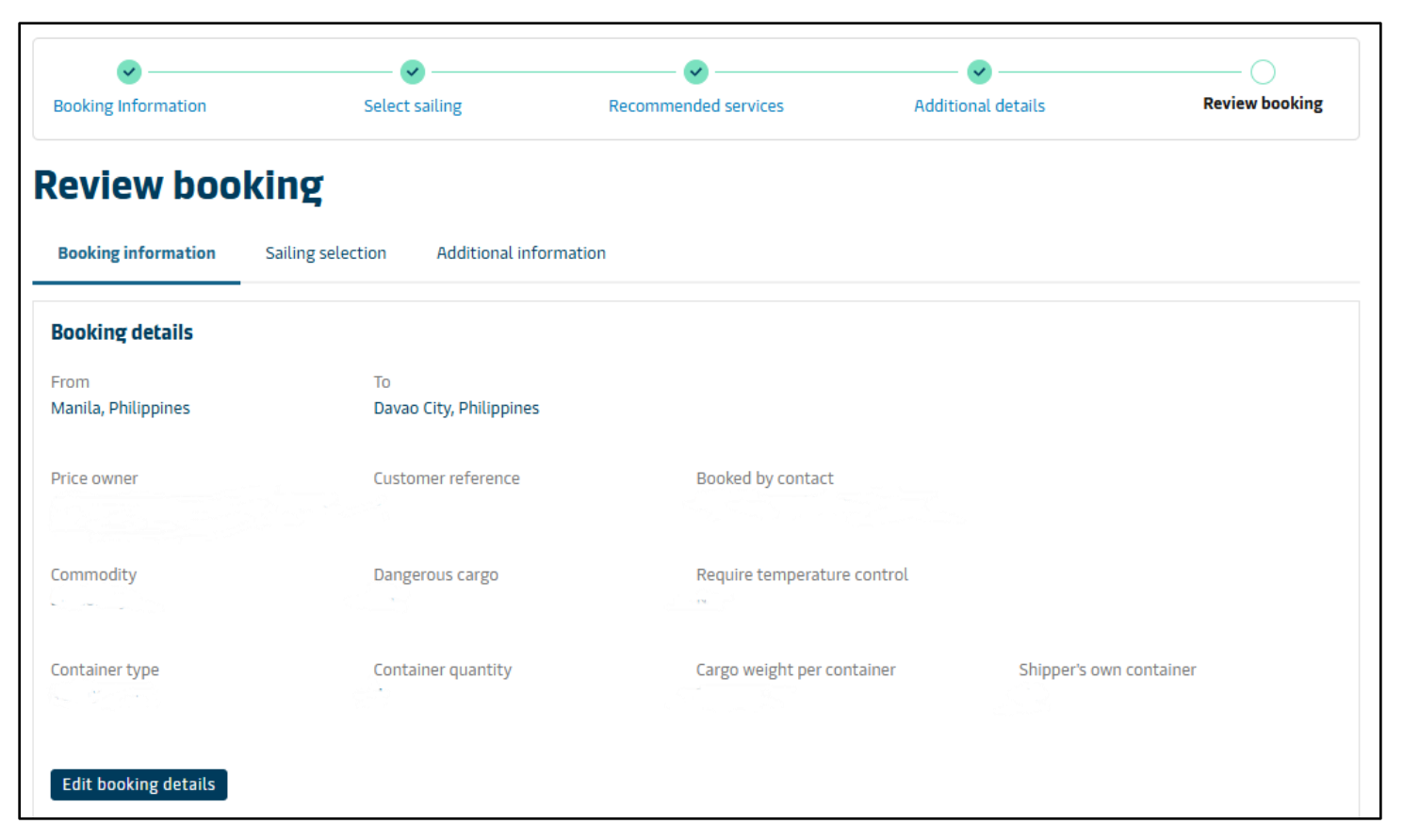

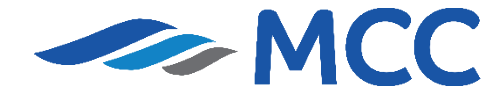

<u>Back to Menu</u>

Step 7: Once done checking, click on the Terms and Conditions then proceed to "Submit Booking":

| Terms & Conditions                                                                                                    |  |  |  |  |  |  |
|----------------------------------------------------------------------------------------------------|--|--|--|--|--|--|
| Thank you for choosing to book with us. By clicking the "Submit Booking" button below, you agree to the following terms and conditions, and make the following representation concerning the Goods.                                                                                                    |  |  |  |  |  |  |
| <b>Cargo confirmation</b><br>Without prejudice to all the Carrier's rights under the <u>terms of carriage</u> C <sup>3</sup> , we hereby confirm that:                                                                                                    |  |  |  |  |  |  |
| <ul> <li>The Goods in this booking are NOT classified as Dangerous Goods as per the "International Maritime Dangerous Goods (IMDG) Code".</li> <li>The Goods in this booking are safe for carriage by sea and packed in accordance with the CTU Code.</li> <li>We have understood that the Carrier shall be entitled, but under no obligation, to open and/or scan any package or Container at any time and to inspect the contents.</li> </ul> |  |  |  |  |  |  |
| By clicking submit booking you agree to <u>Maersk's policy</u> 🖸 on shipments involving Russia and any other EU, US and UN sanctions and export control laws. 🔳 🗤                                                                                                    |  |  |  |  |  |  |
| By clicking submit booking you agree that the <u>terms and conditions</u> 🖸 will govern your booking.                                                                                                    |  |  |  |  |  |  |
| I have read and accept all the terms and conditions of this booking                                                                                                    |  |  |  |  |  |  |
| Submit booking                                                                                                    |  |  |  |  |  |  |

Step 8: After submission, you will see below confirmation and our Booking Team will process the amendment request:

| Amendment confirmed                                                                                                    |                                           |                                       |                                |                                     |                                    |  |  |  |  |
|----------------------------------------------------------------------------------------------------|-------------------------------------------|---------------------------------------|--------------------------------|-------------------------------------|------------------------------------|--|--|--|--|
| Booking number: 252024801 🖸                                                                                                    |                                           |                                       |                                |                                     |                                    |  |  |  |  |
| rhank you, for booking with us, your amendment has been confirmed. A copy of the booking confirmation will be emailed to you.<br>Jnce it has been processed, you will be able to view or amend your booking in the <u>shipment overview</u> び |                                           |                                       |                                |                                     |                                    |  |  |  |  |
| Manila, Philipp                                                                                                    | ines → Davao City, Pł                     | nilippines                            |                                |                                     |                                    |  |  |  |  |
| Foodstuff, non-frozen                                                                                                    | Foodstuff, non-frozen 2 × 20 Dry Standard |                                       |                                |                                     |                                    |  |  |  |  |
| Departure<br>10 Apr 2025, 23:59                                                                                                    | Arrival<br>14 Apr 2025, 05:00             | Gate-in deadline<br>9 Apr 2025, 05:00 | Transit time<br>3 days 5 hours | Vessel/voyage<br>MCC BATANES / 2527 | ∨ <u>Route &amp; other details</u> |  |  |  |  |

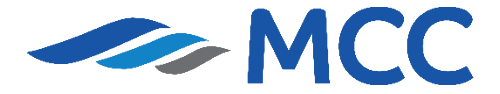

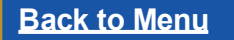

|                             | Loop 1<br>(MNL-CEB-CGY-MNL) | Loop 2<br>(MNL-GSJ-DVO-MNL) | Loop 3<br>(MNL-CEB-BCD-ILO-MNL) |
|-----------------------------|-----------------------------|-----------------------------|---------------------------------|
| Arrival in MNHPI            | Fri 0100H                   | Wed 2100H                   | Tues 0600H                      |
| Loading Closing Time (LCT)  | Thurs 1100H                 | Wed 1100H                   | Mon 1900H                       |
| Final SI Deadline with VGM  | Thurs 1200H                 | Wed 1200H                   | Wed 1200H                       |
| SOC Container List          | Thurs 0600H                 | Wed 0600H                   | Wed 0600H                       |
| Pre-advise Request Deadline | Thurs 0500H                 | Wed 0500H                   | Mon 1300H                       |
| Impediments Deadline        | Thurs 0700H                 | Wed 0700H                   | Mon 1400H                       |
| Book Close                  | Wed 1700H                   | Tues 1700H                  | Sat 1600H                       |
| Final MDGF                  | Tues 1200H                  | Mon 1200H                   | Thurs 1700H                     |
| DG Permit Submission        | Thurs 0700H                 | Wed 0700H                   | Mon 1200H                       |
| Departure from MNHPI        | Sat 0001H                   | Thurs 2359H                 | Wed 1100H                       |

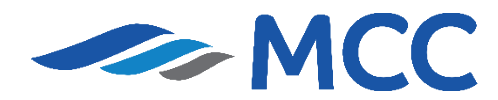

<u>Back to Menu</u>

### **Depot Updates**

Updated depot can be checked on our website to ensure that you get the latest information and be accommodated when you pull out containers.

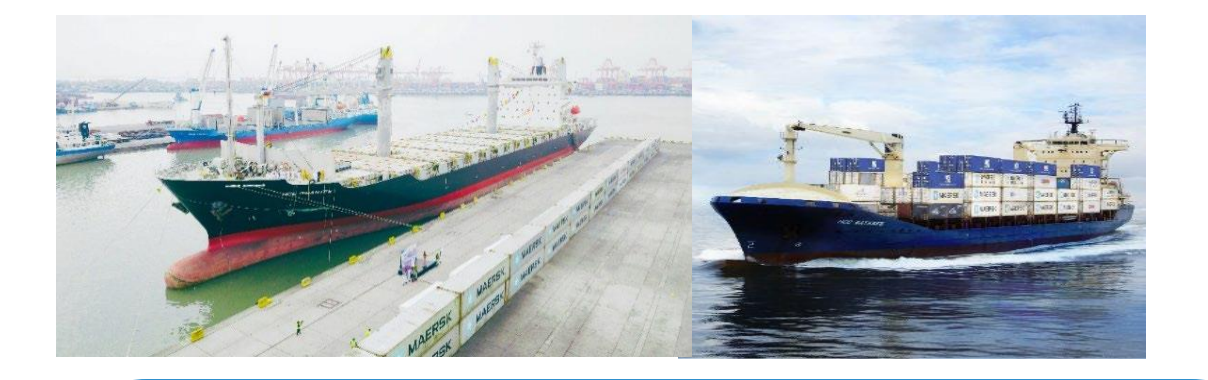

#### \*For Pull out at MNHPI (Pier 16) (Dry Containers Only)

- 1. Send request to <u>phpreadvise@maersk.com</u> prior pull out of empty container
- 2. Indicate complete details to the request:
- Booking Number
- Container Type, Size & Count
- -Trucking Details.

3. Upon receipt of the email, Operations Team will process the request and will respond within 1 hour. You will receive a confirmation via email that request has been completed with the **Empty Withdrawal Reference number**.

4. Once confirmed, inform your trucker to proceed to MNHPI. Trucks should go directly to the weighbridge and present the Empty withdrawal reference number and printed Booking confirmation (ATW)

**1.** Encode <u>https://www.maersk.com/local-information/asia-pacific/asia-domestic</u> in the address book.

- 2. Scroll down and look for "Everything you need to know"
- 3. Select Depot update
- 4. Click "here"

**5.** These are being updated daily between 10Am to 11AM. Please ensure that you get the latest depot updates before pull out of container.

#### \*For PRLI One Stop (Dry and Reefer)

Request pre-advise for empty pull out on One Stop's website.

\*Please click the icon:

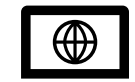

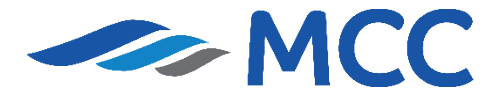

### **Terminal Important Reminders**

- Follow below for Wharfage Hold Lifting
  - PPA has a One BL One Transaction Policy. All container in one booking should be processed at the same time
  - ✓ For guaranteed clients
    - Please bring your SI and booking confirmation copy to the assessor, who will verify that you are on the list of guaranteed clients and lift the wharfage hold from your container.
  - ✓ For cash clients
    - Please bring your SI and booking confirmation copy to the assessor for charge calculation.
       Proceed to settle the charge to the cashier and then return to the assessor with a receipt for lifting the wharfage hold.

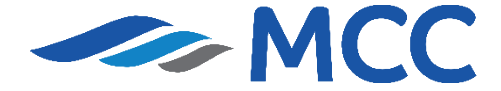

#### **Vessel Visit on our Website**

#### **IMPORTANT!**

Vessel visit is needed for settling port charges.

#### Step 1: Go to

https://www.maersk.com/localinformation/asia-pacific/asia-domestic or click the provided link.

Step 2: Under "Everything you need to know," click Vessel Service Information.

**Step 3:** Scroll down to the bottom of the page to see our vessel visits per month.

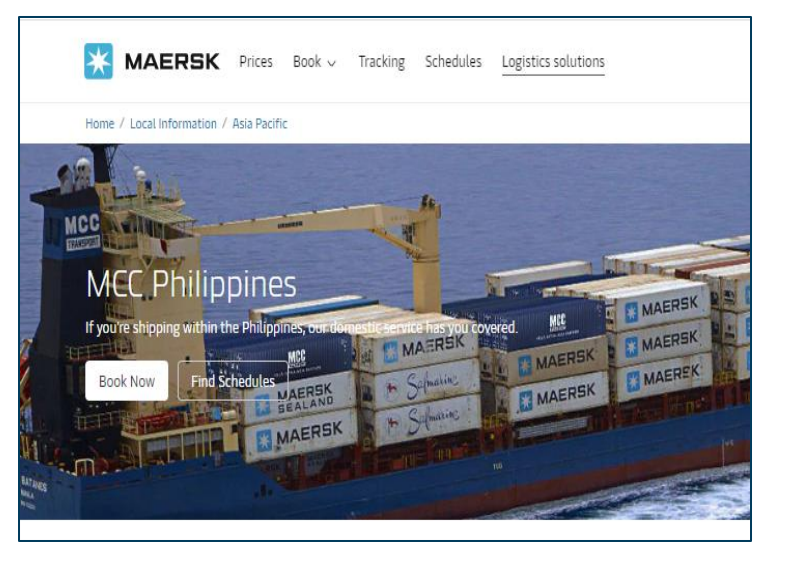

#### Everything you need to know

Find up-to-date information about our services including proforma schedules, freetime information, depot updates and more.

<u>Vessel service information</u>

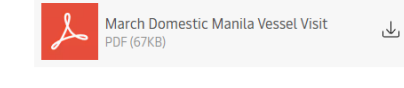

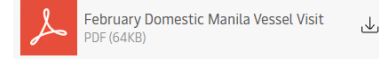

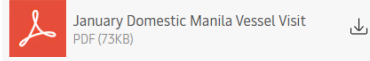

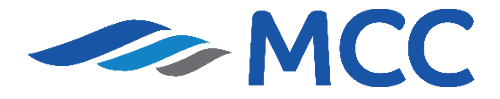

#### **Pre-Advise – Gate-in**

Laden container should be pre-advised prior gate in. Please take note of the process below:

**1.** Send an email request prior gating in of the container/s to preadvise@mcctransport.com.ph

Sample:

Dear MCC,

Please assist to pre-advise below container for gate in. Kindly refer to the following details for your reference.

Booking number: MCB123456 Container Number: MSKU1234567 Container Size/Type: 20FT DRY Container height (Standard or High Cube) : Standard Gross Weight: 25000 KGS Vessel / Voyage: MCC BATANES / 2041 Origin: Manila Destination: Cagayan de Oro Laden or Empty: Laden IMO (If DG): UNNO(If DG): Shipper Name: ABC COMPANY

Regards, ABC COMPANY

#### \*\*Note:

- ✓ Send it only to: preadvise@mcctransport.com.ph
- ✓ Do not copy in <u>ph.domestic@mcctransport.com.ph</u>

**2.** Upon receipt of the email, our Operations Team will process the preadvise at MNHPI Within 2 hours, you will receive a confirmation via email that pre advise has been complete.

**3.** Once confirmed, you may inform your truckers to proceed to the fast lanes 1, 2 and 3 at MNHPI to gate in the container. a. No need to present the OLA. b. No need to queue in the Truck Holding Area

**4.** Should you need to change (amend) any of the details in the preadvise, please send a new request with subject, <u>"AMENDMENT OF</u> <u>PREADVISE FOR CONTAINER XXXX"</u> and indicate the details that needs to be changed.

#### \*\*Note:

- ✓ You still need to settle the Arrastre, Weighing, Cranage and Wharfage separately. Arrastre and Cranage should be settle via MNHPI's OPS and Wharfage is directly to PPA.
- Print a copies of SI and submit and present it to PPA for processing of wharfage

|  | ISO CODE         |           |  |
|--|------------------|-----------|--|
|  | 20 DRY STANDARD  | 22G1      |  |
|  | 40 DRY STANDARD  | 42G1      |  |
|  | 40 DRY HIGH CUBE | 45G1      |  |
|  | 20 REEFER        | 22R1      |  |
|  | 40 REEFER        | 45R1/45R5 |  |

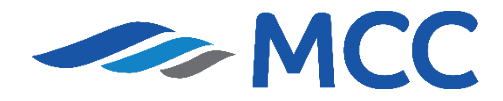

### **Pre-Advise – Gate-in**

#### **Important Reminders:**

#### ✓ For SOC Shipments

- correct ISO code should be declared.
- SOC activation should be done on our website.

#### ✓For Reefer shipments

> MNHPI automatically bills the charges directly to the client's account.

#### ✓For Dangerous Cargo shipments

 $\succ$  permits and other documents should be submitted on time to Room 205.

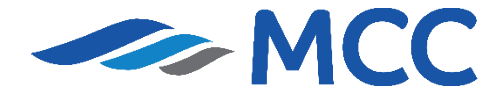

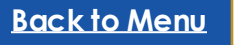

**Back to Menu** 

FSI or the Final Shipping Instruction is our source of information for your shipment. You will need to declare the details of shipment to get a draft Bill of Lading.

The FSI is also a prerequisite for your Bill of Lading, Billing Invoice and Delivery order. Below is how you will submit:

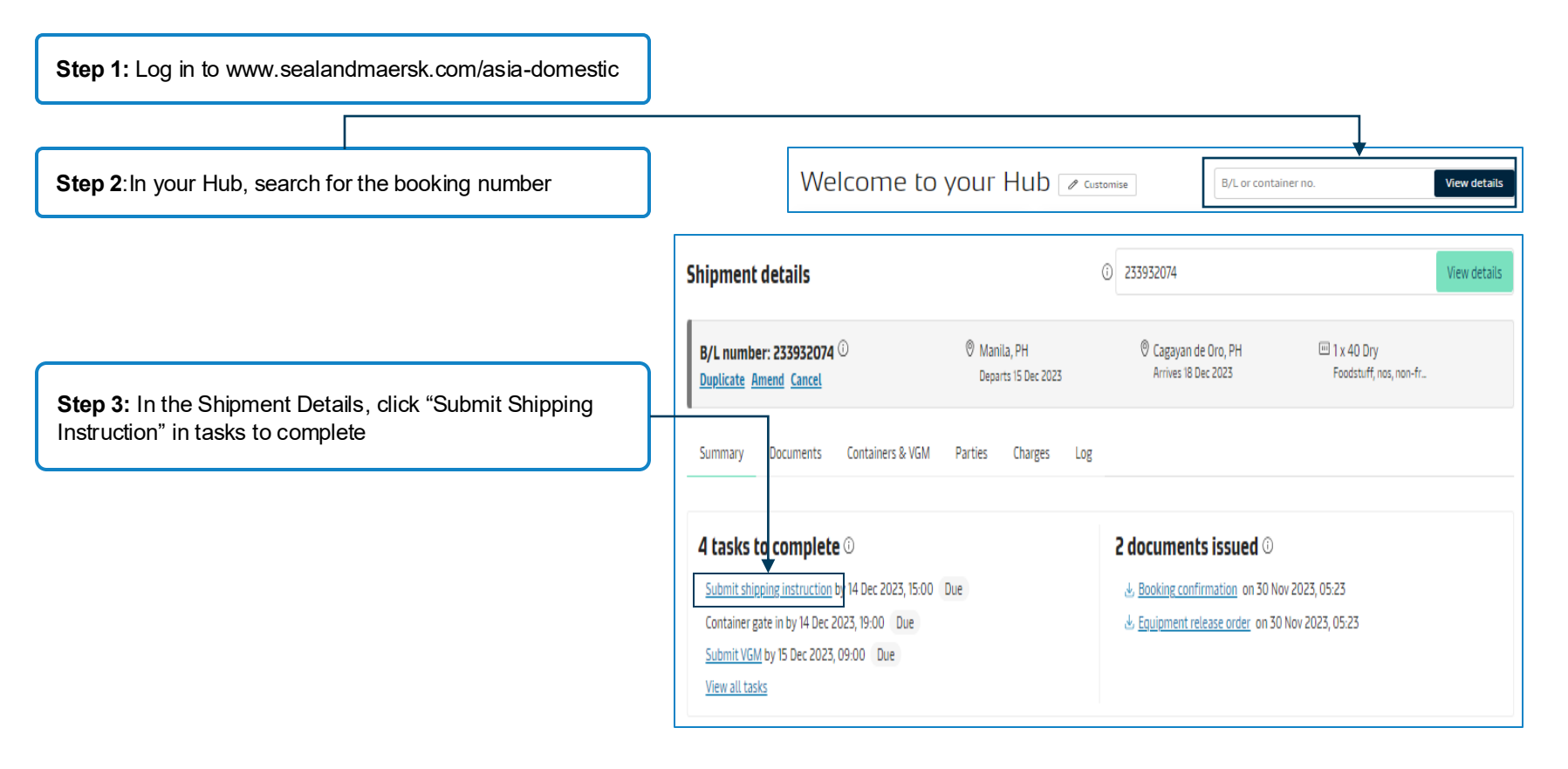

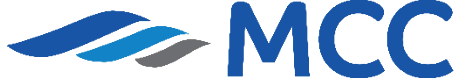

| JOL: 233932074 Document & Parties & Payers Cargo and Vom m Review |                                                                                                    |
|-------------------------------------------------------------------|----------------------------------------------------------------------------------------------------|
| Documents                                                         | Vessel and Location Aliases on B/L                                                                                                    |
| Transport Document Receiver                                       | Vessel                                                                                                    |
| <u>∽</u>                                                          | MCC PALAWAN(PH) / 2399 (First Load Port)                                                                                                 |
| Change                                                            | Location Aliases                                                                                                    |
|                                                                   | Load Port     Port of Discharge       Manila     V       Cagayan de Oro     V                                                            |
|                                                                   | Departing 15 Dec 2023 21:00 Arriving 18 Dec 2023 12:00                                                                                   |
|                                                                   | Documentation Requests                                                                                                    |
| Waybill Bill of Lading                                            | Free detention and demurrage time<br>The number of free days of detention/demurrage applicable to your shipment before charges are appli |
| Shipped on Board                                                  | No Ves                                                                                                    |
| Received for Shipment                                             | Agent details on BL                                                                                                    |
|                                                                   | Do you want Maersk agent details at destination to be printed on BL                                                                      |
|                                                                   | NO Yes                                                                                                    |

and Location Aliases on B/L AN(PH) / 2399 (First Load Port) Port of Discharge Cagayan de Oro  $\sim$ Arriving 18 Dec 2023 12:00 15 Dec 2023 21:00 entation Requests ind demurrage time r of free days of detention/demurrage applicable to your shipment before charges are applicable. Yes BL t Maersk agent details at destination to be printed on BL Yes sit clause below will be included on the BL Yes Request Certificates Save & Continue  $\rightarrow$ 

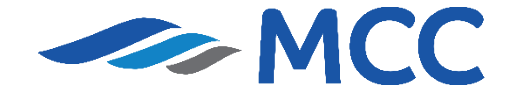

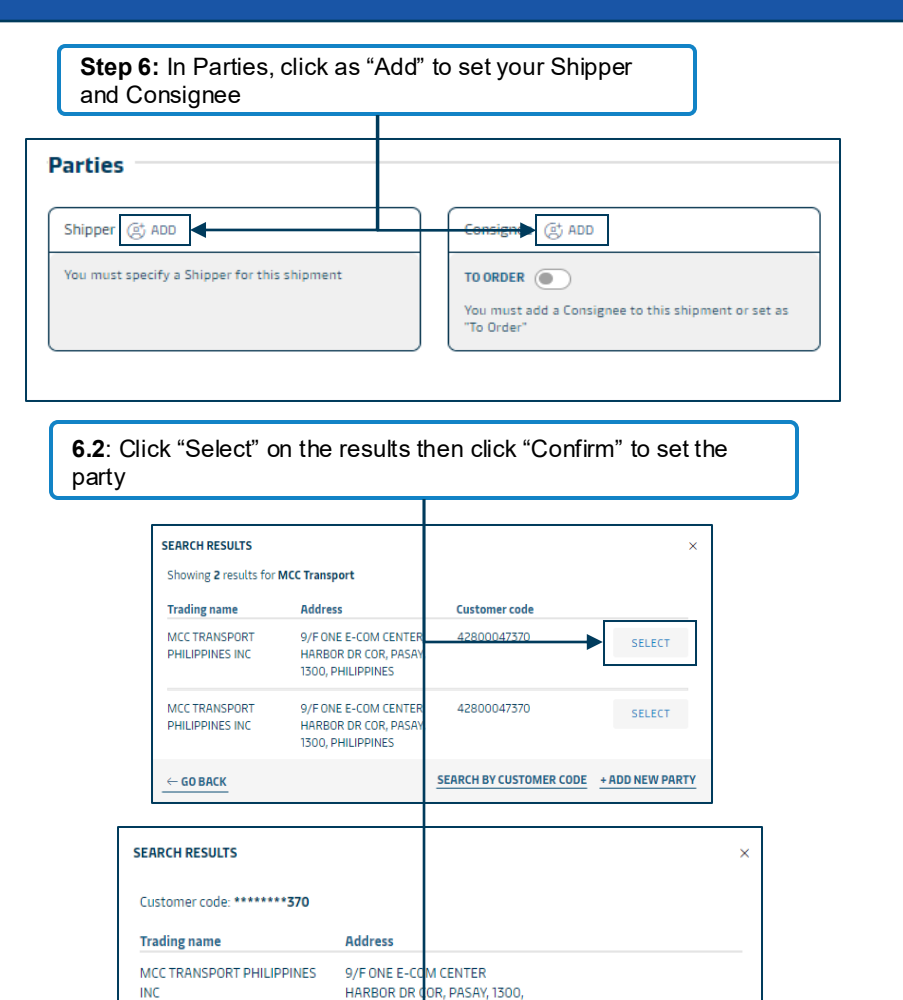

PHILIPPINES

← GO BACK

SEARCH BY CUSTOMER CODE

CONFIRM

**6.1:** A small window will appear, click "Search/Add" then indicate the Company Name and Country. Click "Search" after

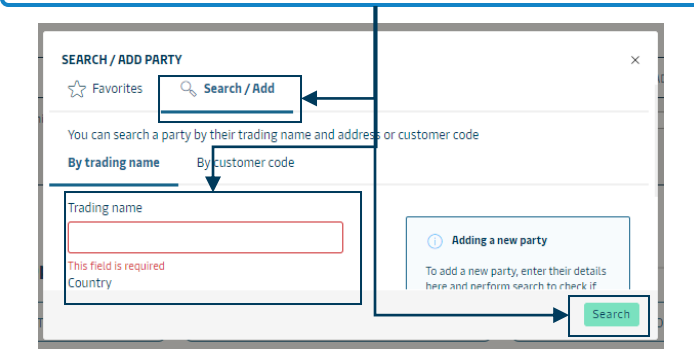

**6.3**: After the Shipper and Consignee are set, click **"Save and Continue"** to proceed.

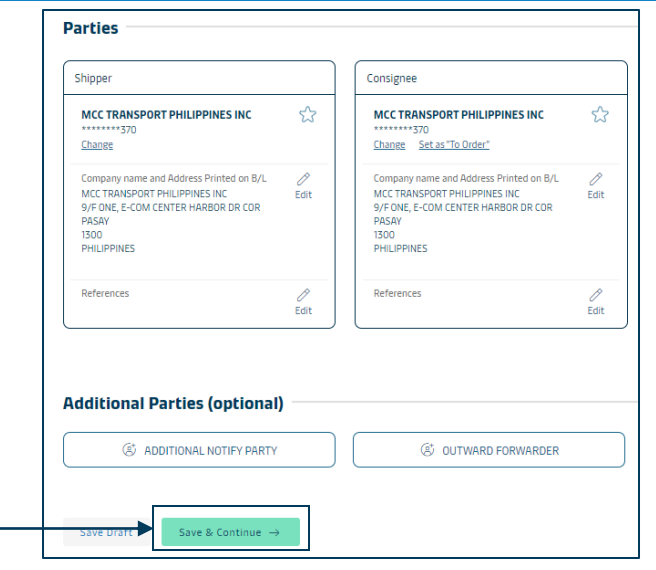

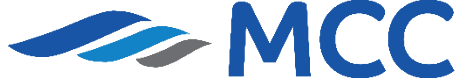

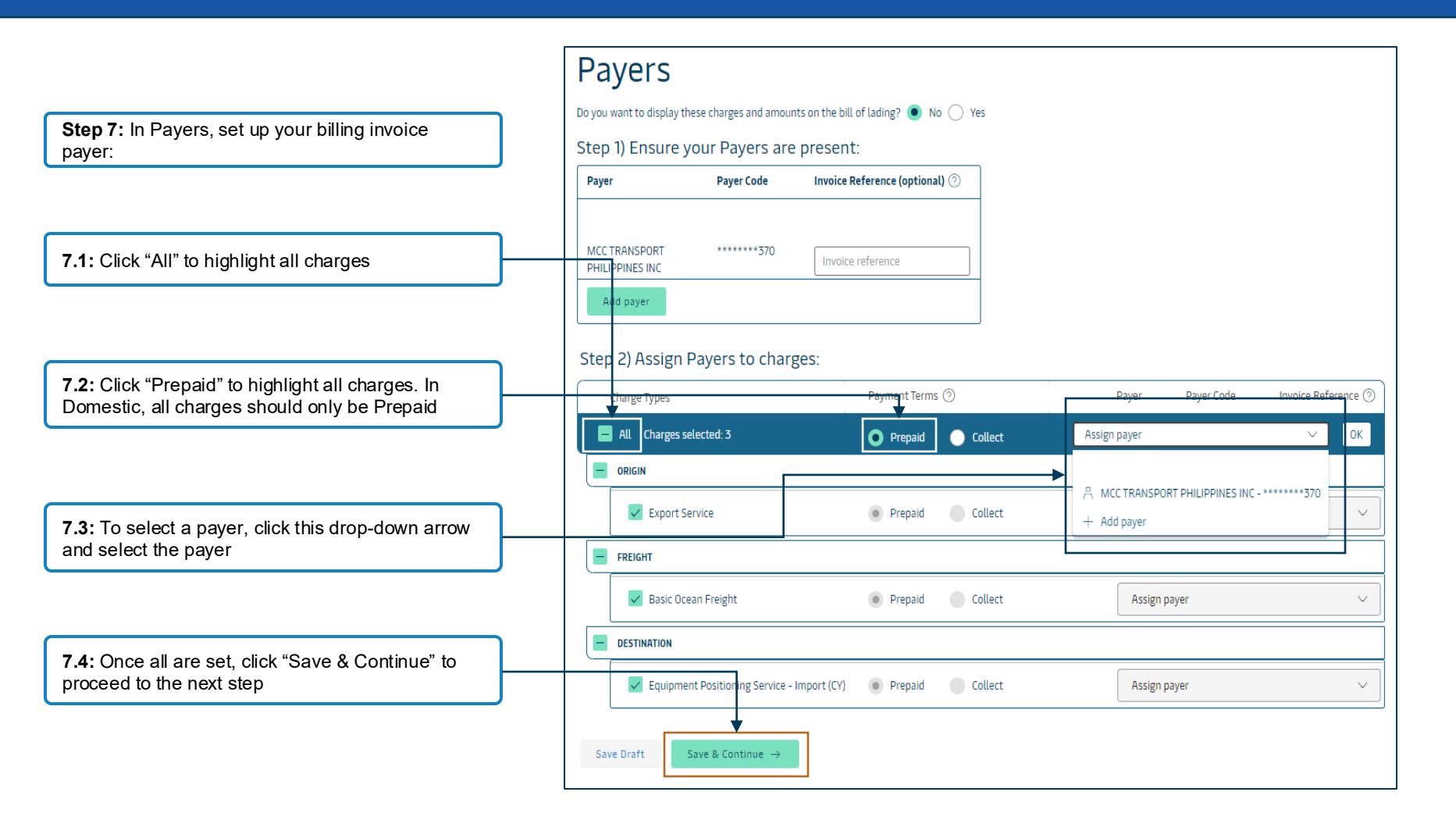

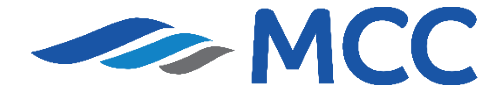

| Cargo details                                                                                                    |                                                                                                    |
|----------------------------------------------------------------------------------------------------|----------------------------------------------------------------------------------------------------|
| Provide descriptions for each type of goods in the shipment                                                                                                    |                                                                                                    |
| Booked commodity: Foodstuff, nos, non-frozen                                                                                                    |                                                                                                    |
| Kind of packages     6 digit HS Code                                                                                                    | Step 8: In Cargo Details, declare your shipment details:                                                                                                    |
| Cargo description                                                                                                    |                                                                                                    |
| Do not enter Agent address, Free time, in-transit or transshipment clauses here - use the Document page, Local customs regulations need the actual cargo description within the first 2 lines.     Cargo description should be in English Language only.     To enable your instant draft bill, we will not be validating these clauses entered here.  Your description goes here | <b>8.1:</b> Pick the Kind of Package and indicate the HS Code.<br>You may check below link for HS codes:<br><u>https://www.tariffcommission.gov.ph/tariff-book-2022</u> |
| Enter a name for your template OPEN TEMPLATE OPEN TEMPLATES                                                                                                    | <b>8.2:</b> Type in the Cargo Description. We suggest to declare the specific commodity of your shipment.                                                               |
| Add Marks and Numbers  Add another description for this shipment Copy These details to another description                                                                                                    | 8.3: Indicate the Cargo Weight, Volume and VGM                                                                                                    |
| Give container details, VGM and seals                                                                                                    |                                                                                                    |
| 40 Dry Standard Container Pkgs Cargo wt. Volume Tare wt. VGM VGM method                                                                                                    | <b>8.4:</b> Click "Save and Continue" to proceed.                                                                                                    |
| number         (count)         (kg)         (kg)           1/1         MRKU1234567         1         10000.000                                                                                                    |                                                                                                    |
| Save Draft Save & Continue → Republiciting the VGM you agree to the Terms & Conditions for supplying the gross weight                                                                                                    |                                                                                                    |

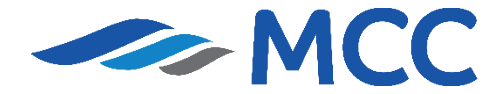

<u>Back to Menu</u>

**Step 9:** Review the details declared and edit if needed. You have an option for an additional recipient of the draft bill of lading.

| B/L No<br>233932074            | Booking No<br>233932074   | Document Type<br>Waybill (Shipped on Board)                   |                                       |
|--------------------------------|---------------------------|---------------------------------------------------------------|---------------------------------------|
| Vessel Name<br>MCC PALAWAN(PH) | Voyage No.<br>2399        | SCAC<br>MCPU                                                  | Export References                     |
| 0 Place of Receipt             | J. Port of Loading Manila | <ul> <li>Port of Discharge</li> <li>Cagayan de Oro</li> </ul> | <ul> <li>Place of Delivery</li> </ul> |
| Maersk agent details<br>-      |                           | Free detention and demurrage t                                | ime                                   |
| Transshipment                  |                           | In-transit<br>-                                               |                                       |
| Shipment References            |                           | Certificates                                                  |                                       |

| © Shipper<br>Party<br>MCCTRANSPORT PHILIPPINES INC<br>************************************           | B/L Address<br>MCC TRANSPORT PHILIPPINES INC<br>9/F ONE, E-COM CENTER HARBOR DR<br>COR<br>PASAY<br>1300<br>PHILIPPINES          | © Consignee<br>Party<br>MCCTRANSPORT PHILIPPINES INC<br>*******370<br>References | B/L Address<br>McC TRANSPORT PHILIPPINES INC<br>9/F ONE, E-COM CENTER HARBOR DF<br>COR<br>PASAY<br>1300<br>PHILIPPINES |
|----------------------------------------------------------------------------------------------------|----------------------------------------------------------------------------------------------------|----------------------------------------------------------------------------------|----------------------------------------------------------------------------------------------------|
| © Transport Plan Document Receiver<br>Party<br>DEL MORTE PHILIPPINES INC<br>*******3PH<br>References | B/L Address<br>DEL MONTE COMPOUND<br>NATORAL HARWWS BUGO<br>(CADITAL) MISAMIS ORIENTAL<br>CAGAYAN DE ORO<br>9000<br>Philippines | © First Notify Party<br>Party<br>References                                      | B/L Address<br>-                                                                                                    |
| Additional Notify Party Party References Outward Forwarder Party                                     | B/L Address<br>-                                                                                                    | © Inward Forwarder Party<br>Party<br>References                                  | B/L Address<br>-                                                                                                    |
| Party<br>References                                                                                  | B/L Address<br>-                                                                                                    |                                                                                  |                                                                                                    |

Hurray! Your draft bill of lading is now ready and been sent to you via e-mail. You can also download the draft bill of lading from our portal.

Shipment: 233932074 Split, part & combine

Subscribe for e-mail notifications

Þ

♣ To Philippin 18 Dec 2023

From Philippin 15 Dec 2023 **Step 10:** If there are no changes, click "Submit Shipping Instruction.

| Display charges and a                                                                                      | mounts on the bill of lading                                  | No                                                                      |                                                                              |                                                                                          |                       |                                                                      |
|----------------------------------------------------------------------------------------------------|---------------------------------------------------------------|-------------------------------------------------------------------------|------------------------------------------------------------------------------|------------------------------------------------------------------------------------------|-----------------------|----------------------------------------------------------------------|
| Charge Types                                                                                               |                                                               | Payment Terms                                                           |                                                                              | Payer                                                                                    | - Payer Code          |                                                                      |
| Origin :                                                                                                   |                                                               |                                                                         |                                                                              |                                                                                          |                       |                                                                      |
| Export Service                                                                                             |                                                               | PREPAID                                                                 |                                                                              | MCCT                                                                                     | TRANSPORT PI          | HILIPPINES INC - *********370                                        |
| Freight :<br>Basic Ocean Freight                                                                           |                                                               | PREPAID                                                                 |                                                                              | MCC1                                                                                     | TRANSPORT PI          | HILIPPINES INC - ********370                                         |
| Destination :<br>Equipment Positionin                                                                      | g Service - Import (CY)                                       | PREPAID                                                                 |                                                                              | MCC                                                                                      | TRANSPORT P           | HILIPPINES INC - ********370                                         |
|                                                                                                    |                                                               |                                                                         |                                                                              |                                                                                          |                       | 🖉 Edit Payer Details                                                 |
|                                                                                                    |                                                               |                                                                         |                                                                              |                                                                                          |                       |                                                                      |
| C                                                                                                    |                                                               |                                                                         |                                                                              |                                                                                          |                       |                                                                      |
| Cargo details                                                                                              |                                                               |                                                                         |                                                                              |                                                                                          |                       |                                                                      |
| (1) dummy                                                                                                  |                                                               |                                                                         |                                                                              |                                                                                          |                       |                                                                      |
|                                                                                                    |                                                               |                                                                         |                                                                              |                                                                                          |                       |                                                                      |
| 6 digit HS Code                                                                                            | 040110                                                        |                                                                         |                                                                              |                                                                                          |                       |                                                                      |
| 6 digit HS Code                                                                                            | 040110                                                        | Total Package(s)<br>1 UNITS                                             | Total Weight<br>10000 kg                                                     | Total Volun<br>20 m³                                                                     | ne                    |                                                                      |
| 6 digit HS Code<br>CONTAINER NO.<br>MRKU1234567                                                            | 040110<br>Container Type<br>40FT DRY 8 6                      | Total Package(s)<br>1 UNITS<br>NO. PACKAGE(S)<br>1                      | Total Weight<br>10000 kg<br>CARGO WEIGHT<br>10000.000 kg                     | Total Volun<br>20 m <sup>3</sup><br>VOLUME<br>20.0000<br>m <sup>3</sup>                  | vGM<br>13000 kg       | VGM METHOD<br>Weight of cargo added<br>to container's tare<br>weight |
| 6 digit HS Code<br>CONTAINER ND.<br>MRKU1234567<br>CONTAINER ND.<br>MRKU1234567                            | 040110<br>CONTAINER TYPE<br>40FT DRY 8 6<br>SHIPPER SEAL      | Total Package(s)<br>1 UNITS<br>NO. PACKAGE(S)<br>1<br>CARRIER SEAL      | Total Weight<br>10000 kg<br>CARGO WEIGHT<br>10000.000 kg<br>CUSTOM SEAL      | Total Volun<br>20 m <sup>3</sup><br>VOLUME<br>20.0000<br>m <sup>3</sup><br>VET SEAL      | ne<br>VGM<br>13000 kg | VGM METHOD<br>Weight of cargo added<br>to container's tare<br>weight |
| 6 digit HS Code<br>CONTAINER ND.<br>MRKU1234567<br>CONTAINER ND.<br>MRKU1234567                            | 040110<br>CONTAINER TYPE<br>40FT DRY 8 6<br>SHIPPER SEAL<br>- | Total Package(s)<br>1 UNITS<br>NO. PACKAGE(S)<br>1<br>CARRIER SEAL<br>- | Total Weight<br>10000 kg<br>CARGO WEIGHT<br>10000.000 kg<br>CUSTOM SEAL<br>- | Total Volum<br>20 m <sup>3</sup><br>VOLUME<br>20.0000<br>m <sup>3</sup><br>VET SEAL<br>- | vgM<br>13000 kg       | VGM METHOD<br>Weight of cargo added<br>to container's tare<br>weight |
| 6 digit HS Code<br>CONTAINER NO.<br>MRKU1234567<br>CONTAINER NO.<br>MRKU1234567                            | 040110<br>CONTAINER TYPE<br>40FT DRY 8 6<br>SHIPPER SEAL<br>- | Total Package(s)<br>1 UNITS<br>NO. PACKAGE(S)<br>1<br>CARRIER SEAL<br>- | Total Weight<br>10000 kg<br>CARGO WEIGHT<br>10000.000 kg<br>CUSTOM SEAL<br>- | Total Volum<br>20 m²<br>VOLUME<br>20.0000<br>m²<br>VET SEAL<br>-                         | vGM<br>13000 kg       | VGM METHOD<br>Weight of cargo added<br>to container's tare<br>weight |
| 6 digit HS Code CONTAINER NO. MRKU1234567 CONTAINER NO. MRKU1234567                                        | 040110<br>CONTAINER TYPE<br>40FT DRY 8 6<br>SHIPPER SEAL<br>- | Total Package(s)<br>1 UNITS<br>NO. PACKAGE(S)<br>1<br>CARRIER SEAL<br>- | Total Weight<br>10000 kg<br>CARGO WEIGHT<br>10000.000 kg<br>CUSTOM SEAL<br>- | Total Volum<br>20 m²<br>VOLUME<br>20.0000<br>m²<br>VET SEAL<br>-                         | VGM<br>13000 kg       | VGM METHOD<br>Weight of cargo added<br>to container's tare<br>weight |
| 6 digit HS Code<br>CONTAINER NO.<br>MRKU1234567<br>CONTAINER NO.<br>MRKU1234567<br>III of Lading/Verify co | 040110<br>CONTAINER TYPE<br>40FT DRY 8 6<br>SHIPPER SEAL<br>- | Total Package(s)<br>1 UNITS<br>NO. PACKAGE(S)<br>1<br>CARRIER SEAL<br>- | Total Weight<br>10000 kg<br>CARGO WEIGHT<br>10000.000 kg<br>CUSTOM SEAL      | Total Volun<br>20 m²<br>VOLUME<br>20.0000<br>m²<br>VET SEAL<br>-                         | VGM<br>13000 kg       | VGM METHOD<br>Weight of cargo added<br>to container's tare<br>weight |
| 6 digit HS Code<br>CONTAINER NO.<br>MRKU1234567<br>CONTAINER NO.<br>MRKU1234567<br>IL of Lading/Verify co  | 040110<br>CONTAINER TYPE<br>40FT DRY 8 6<br>SHIPPER SEAL<br>- | Total Package(s)<br>1 UNITS<br>NO. PACKAGE(S)<br>1<br>CARRIER SEAL<br>- | Total Weight<br>10000 kg<br>CARGO WEIGHT<br>10000.000 kg<br>CUSTOM SEAL<br>~ | Total Volum<br>20 m²<br>VOLUME<br>20.0000<br>m²<br>VET SEAL<br>-                         | vGM<br>13000 kg       | VGM METHOD<br>Weight of cargo added<br>to container's tare<br>weight |

**Step 11:** You will see this confirmation and processing will be within 2 hours given all details are complete

# **Domestic Inbound Process (Pier to Pier)**

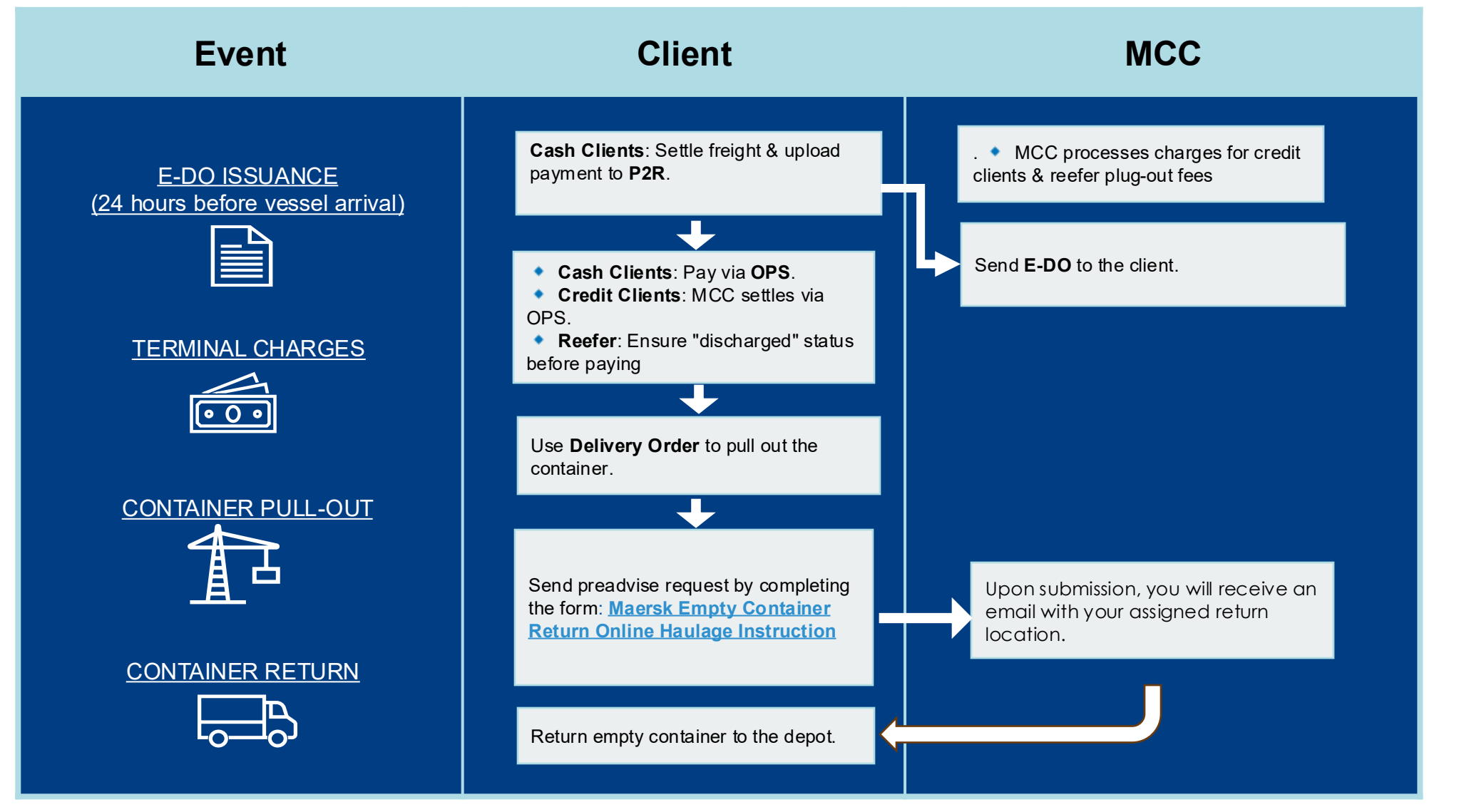

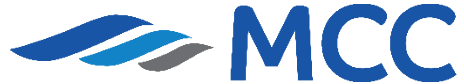

### **Billing Invoice / MyFinance**

#### **IMPORTANT!**

**Back to Menu** 

Billing Invoices can only be available after FSI submission and are <u>auto sent after vessel departure</u>. If not received, you may download a copy from the website

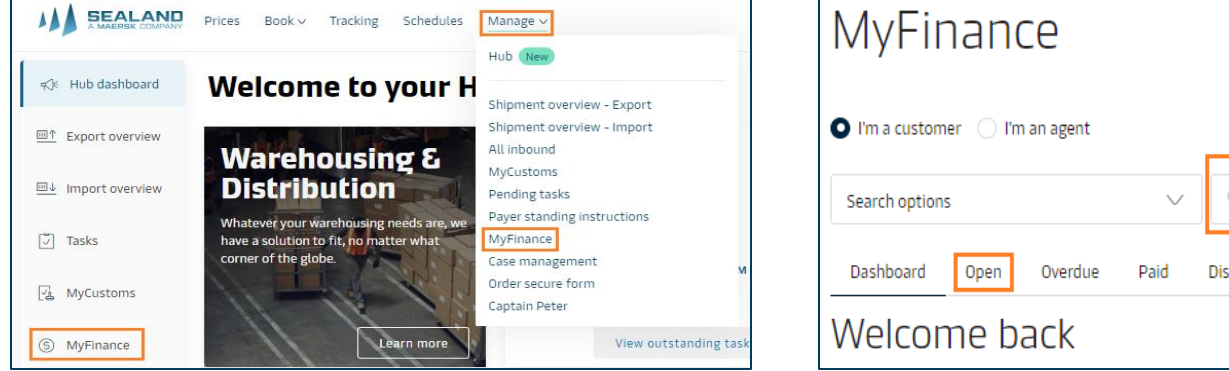

1. Click "Manage" and then select "MyFinance" or Click "MyFinance" at the left-hand side of your screen

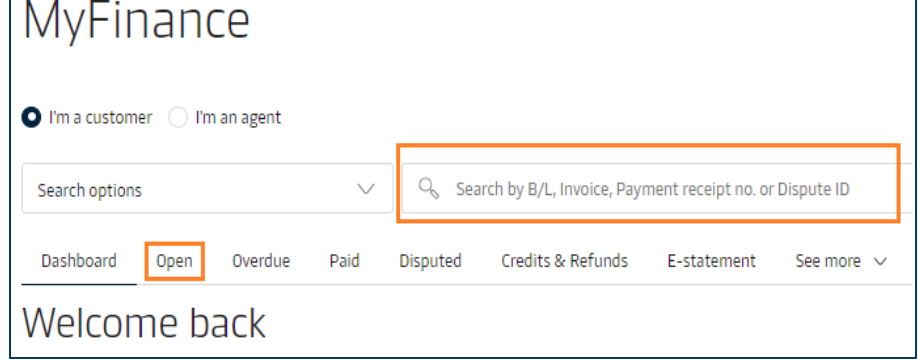

2. Go to "Open" or type in the Booking no. or BL no. in the Search Bar

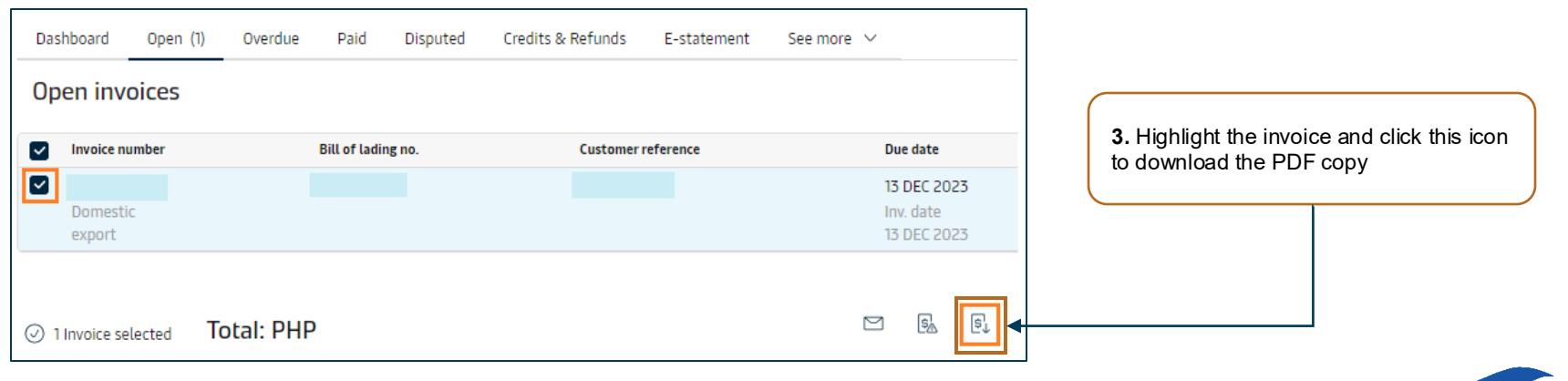

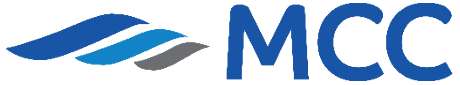

#### **Bank Account Information**

#### **IMPORTANT!**

We have 3 mode of payment. Please note that you can only release the Final Waybill and Delivery order if Freight Charges are settled and posted on our system.

| 1. Over-the-Counter Transaction (OTC) |          | on (OTC)                                                 |                                                          |
|---------------------------------------|----------|----------------------------------------------------------|----------------------------------------------------------|
| Bank                                  | Currency | Account Number                                           | Account Name                                             |
| HSBC                                  | PHP      | 000-555821-040                                           | MCC Transport Philippines Inc                            |
| Union Bank                            | PHP      | 000-590072-195                                           | MCC Transport Philippines Inc                            |
| BDO                                   | PHP      | Please use bills payment slip - Institution code<br>0407 | For BDO, Account Name is<br>HSBC FAO MCC TRANSPORT PHILS |

2. Payment via Online or Wire Transfer

| Bank       | Currency | Account Number | Account Name                  | Swift Code |
|------------|----------|----------------|-------------------------------|------------|
| HSBC       | PHP      | 000-555821-040 | MCC Transport Philippines Inc | HSBCPHMM   |
| Union Bank | PHP      | 000-590072-195 | MCC Transport Philippines Inc | UBPHPHMM   |

#### 3. Payment via UnionBank's Online Bills Payment:

For UnionBank account holders, you may also avail of their bills payment option accessible in both web and mobile formats. Simply login to your online UnionBank account, go to Bills Payment then select MCC Transport Philippines in the Biller. For the step by step bills payment guide, please access the link <a href="https://www.unionbankph.com/online/pay-bills.html">https://www.unionbankph.com/online/pay-bills.html</a>.

#### Reminders:

- > Please refer to the bank's hours of operation and the availability of bills payment over-the-counter.
- > When making a bank deposit, remember to always provide either the B/L number or Invoice number when filling-up the payment/deposit slip.
- Submit the validated deposit slips via Paid to Release in MyFinance. Once uploaded, our Finance Team will reply to you whether the payment was approve or rejected. Please note payments submitted before 4:30PM will be attended the same day. Those sent after the said cut-off time will be attended to the following business day.

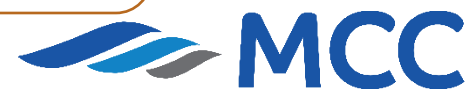

### How to: Submit Payment (P2R) With Invoice

1. In MyFinance, type the BL or Invoice number on the search bar. Click Enter.

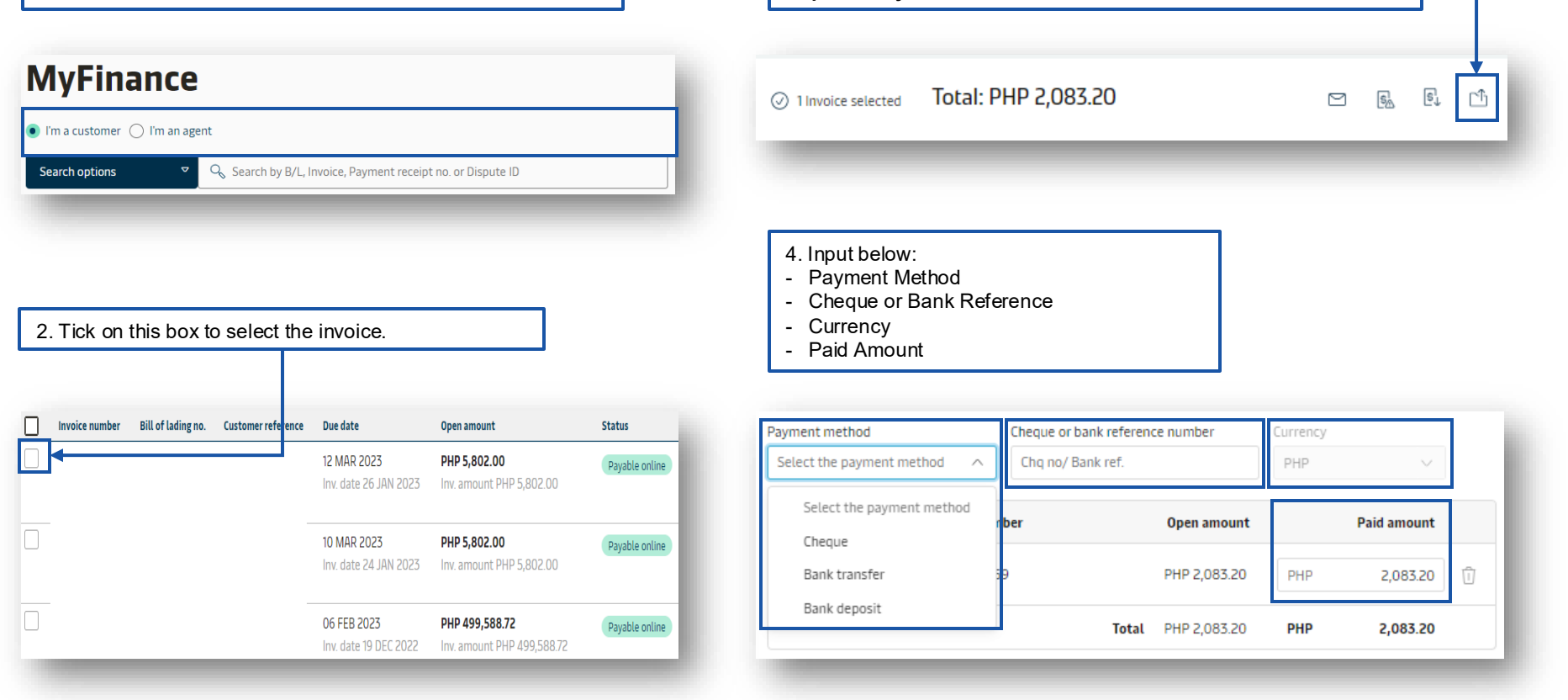

3. A bar will appear at the bottom of the page, click below icon to

"Upload Payment Proof"

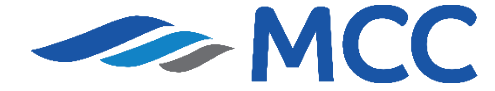

### How to: Submit Payment (P2R) With Invoice

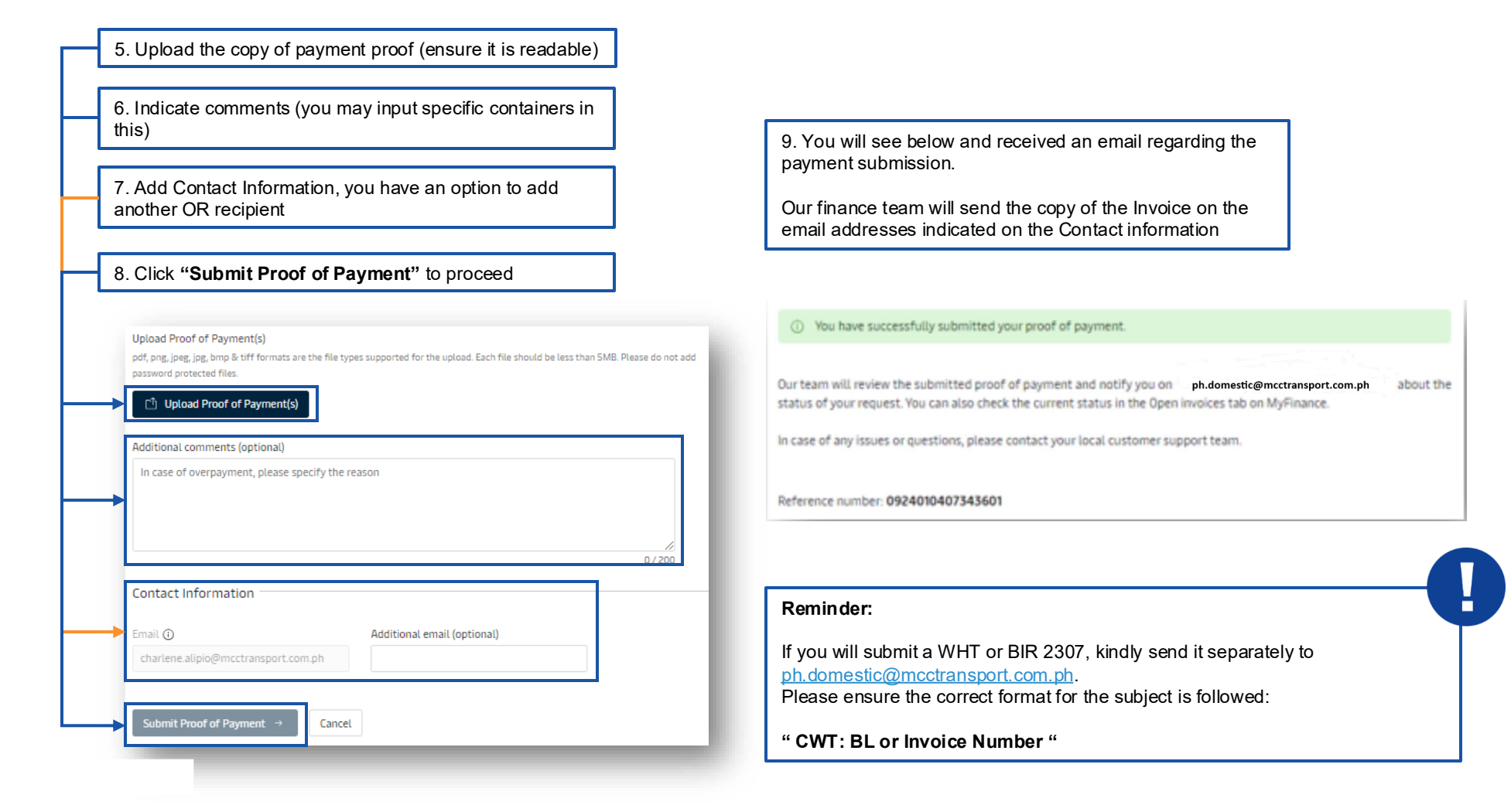

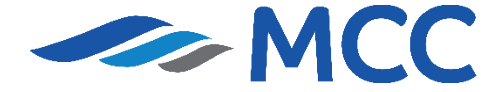

<u>Back to Menu</u>

### How to: Submit Payment (P2R) Without Invoice

| In a customer I man agent Search options V Q Search by B/L, Invoice, Payment receipt no. or Dispute ID Vour Selected Invoices Payment method Cheque or bank reference number Currency Select the payment method V Chiq no/ Bank ref. PHP V Please provide the payment method reference Plaid amount Enter B/L no. Select payment reason V PHP 0 **You may click this to submit payment for another shimment Total PHP 0                                                                                                    | 1. Click "Upload Proof of Payment(s)" in the upper right<br>corner in MyFinance<br>MyFinance | 2. Indicate below de<br>- Payment method<br>- Cheque or Bank I<br>- Currency<br>- Booking or BL nu<br>- Payment Reason<br>- Paid Amount | tails:<br>Reference<br>mber                           |             |   |
|----------------------------------------------------------------------------------------------------|----------------------------------------------------------------------------------------------|----------------------------------------------------------------------------------------------------|-------------------------------------------------------|-------------|---|
| Search options       Q, Search by B/L, Invoice, Payment receipt no. or Dispute ID         Your Selected Invoices         Payment method       Cheque or bank reference number       Currency         Select the payment method       Chq no/ Bank ref.       PHP       PHP         Please select a payment method       Please provide the payment method reference       PHP       Image: Constrained and Cheque or bank reference         **You may click this to submit payment for arother shimment       Select payment reason       PHP       Image: Constrained and Cheque or bank reference                                                                                                    | I'm a customer 🔹 I'm an agent                                                                | T und / uniodilit                                                                                                    |                                                       |             |   |
| Your Selected Invoices         Payment method       Cheque or bank reference number         Currency         Select the payment method       Chq no/ Bank ref.         Please select a payment method       Please provide the payment method reference         mumber       Inter B/L no.         Enter B/L no.       Select payment reason         **You may click this to submit payment for arother shipment       +         Total       PHP         0       +                                                                                                    | Search options V Q Search by B/L, Invoice, Payment receipt no. or Dispute ID                 |                                                                                                    |                                                       |             |   |
| **You may click this to submit payment for another shipment                                                                                                    |                                                                                              | Your Selected Invoices Payment method Select the navment method                                                                         | Cheque or bank reference number                       | Currency    |   |
| B/L no.       Payment Reason       Paid amount         Enter B/L no.       Select payment reason       PHP       0         **You may click this to submit payment for another shipment       +       Total       PHP       0                                                                                                    |                                                                                              | Please select a payment method                                                                                                    | Please provide the payment method reference<br>number |             |   |
| **You may click this to submit payment for another shipment the shipment the shipme |                                                                                              | B/L no.                                                                                                    | Payment Reason                                        | Paid amount |   |
| **You may click this to submit payment for                                                                                                    |                                                                                              | Enter B/L no.                                                                                                    | Select payment reason $\checkmark$                    | PHP 0       | Û |
|                                                                                                    | **You may click this to submit payme another shipment.                                       | nt for +                                                                                                    | Total                                                 | РНР О       |   |

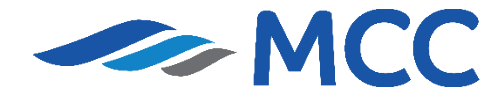

**Back to Menu** 

### How to: Submit Payment (P2R) Without Invoice

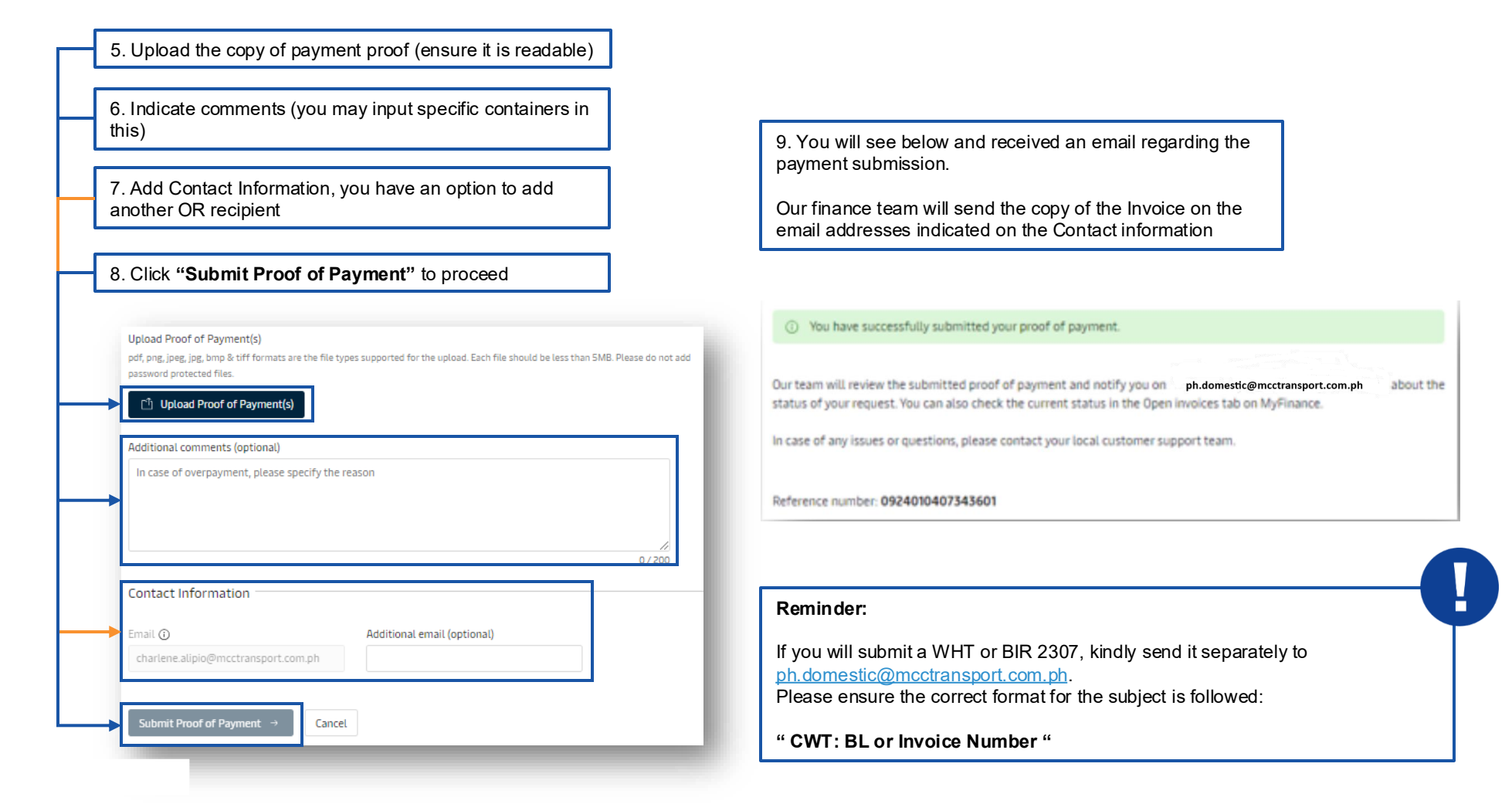

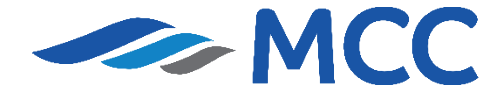

#### **Instant Delivery Order**

Enroll account by providing the Letter of Authorization

- Send the Blanket LOAs to the following email addresses
- Domestic ph.domestic@mcctransport.com.ph
- Blanket LOA should have details of requestor/ broker's code / email address and consignee code / consignee email address.

Note: Once enrolled in IDO, no need to always attach LOA from consignee

Download the file for Blank Authorization Letter:

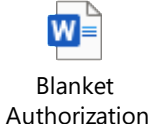

| Full Name                                    | Company Name                                                                 | Email Address (one e-add is required)                                                                                  | Custon                                      |
|----------------------------------------------|------------------------------------------------------------------------------|----------------------------------------------------------------------------------------------------|---------------------------------------------|
|                                              |                                                                              |                                                                                                    |                                             |
| Customer IE                                  | ) is the ID linked in th                                                     | e website log in. Sample: 4281252256                                                                                   |                                             |
| To request d<br>of Consigne<br>ports where i | elivery order without ar<br>ee and Customer ID v<br>the authorization is app | ny letter of authorization letter of all shipments cor<br>which starts with 428) and with discharge ports<br>licable): | nsigned to <b>(n</b><br>(p <i>lease ind</i> |
| Sample:<br>Davao, Gens                       | san, Cebu                                                                    |                                                                                                    |                                             |
| lf you have c                                | oncerns with this letter,                                                    | please contact me thru (telephone number) or                                                                           | (email addr                                 |
| This authoria<br>otherwise ad                | zation letter is valid fr<br>vised. Thank you.                               | om date this authorization was issued until (Er                                                                        | nd Date), u                                 |
|                                              |                                                                              |                                                                                                    |                                             |
| Sincerely,                                   |                                                                              |                                                                                                    |                                             |
| (FIRST NAM                                   | E AND LAST NAME) (                                                           | SIGNATURE)                                                                                                    |                                             |

27 March 2025

(Please print this using your company letterhead)

Blanket Authorization Letter For SSDO

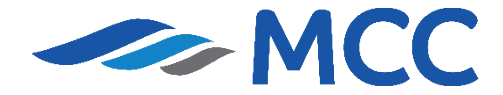

ustomer ID

### **Instant Delivery Order**

|                     | Make sure that Official Receipt is already received  |         | <b>B/L Status</b><br>Cargo release status                                          |
|---------------------|------------------------------------------------------|---------|------------------------------------------------------------------------------------|
|                     |                                                      |         | <ul> <li>Bill of Lading (Waybill) Issued at Origin</li> </ul>                      |
| $\equiv \checkmark$ | ALL D.O Pre-requisites are                           | >       | Manifest submitted to customs                                                      |
|                     | highlighted in Green                                 |         | Finance status                                                                     |
| -                   |                                                      |         | <ul> <li>Prepaid charges payment is completed</li> </ul>                           |
|                     | Proceed to request for Delivery<br>Order via website |         | <ul> <li>Collect charges payment is completed</li> </ul>                           |
|                     |                                                      |         |                                                                                    |
|                     |                                                      | BI      | anket Authorization is required to allow<br>rollment on the Instant Deliverv order |
|                     | Receive Delivery Order                               | · · · · |                                                                                    |

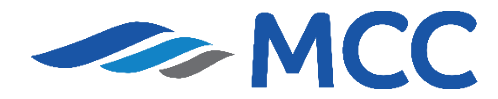

<u>Back to Menu</u>

#### **Reminders in Requesting Delivery Order**

**NOTE**: Before requesting DO, B/L Status should be all in GREEN DOT And consignee should not be on hold, if yes, please call our Finance Collection team at 8271-2679 press 3 to further check the outstanding details of the consignee.

**NOTE:** EDO releasing turn time is 1-2hours for Self-Service Delivery Order (SSDO) and 5-10 minutes for INSTANT DO.

INSTANT DO have a benefit to lessen your waiting time for DO releasing if you provide a BLANKET LOA from your consignee. Also, per request you don't need every time to attach LOA under INSTANT DO.

| D/L JLalus |
|------------|
|------------|

Cargo release status

Bill of Lading (Waybill) Issued at Origin

Manifest submitted to customs

Finance status

• Prepaid charges payment is completed

Collect charges payment is completed

#### Invoices and payment

Online payment is not available, Please contact customer service for more details.

**Delivery orders** 

Please proceed to delivery order request for the containers with 'ready to submit' status.

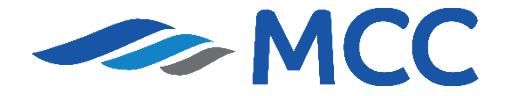

### **Request Delivery Order**

| Welcome to your Hub Customise                                         |                                        | B/L or container no.                                                  | TRACK                                                                              |                        |
|-----------------------------------------------------------------------|----------------------------------------|-----------------------------------------------------------------------|------------------------------------------------------------------------------------|------------------------|
| Warehousing &<br>Distribution                                         |                                        | Loading data                                                          | <ul> <li>Outstanding tasks</li> <li>For vessel departing in next 7 days</li> </ul> |                        |
| Whatever your wareh<br>have a solution to fit<br>corner of the globe. | uusing needs are, we<br>no matter what |                                                                       | 1<br>Submit shipping<br>instructions                                               | <b>1</b><br>Submit VGM |
| Shipment Over<br>Shipments in 7 days                                  | erview                                 | Import Demurrage & Detention                                          | Delivery Order                                                                     |                        |
| 10<br>Departing                                                       | 12<br>Arriving                         | Enter a bill of lading number to view detention and demurrage details | Enter a Bill of Lading the delivery order                                          | number to request      |
|                                                                       | View all shipments                     | View details                                                          | Request                                                                            |                        |
| <b>1</b> . In your I                                                  | Hub, enter t                           | he BL number in " <b>Delive</b>                                       | ry Order" and                                                                      | l click                |
| "Request                                                              | 3                                      |                                                                       |                                                                                    |                        |

| by E Status                                              |                                         |
|----------------------------------------------------------|-----------------------------------------|
| argo release status                                      |                                         |
| Bill of Lading (Waybill) Issued at Origin                |                                         |
| <ul> <li>Manifest submitted to customs</li> </ul>        |                                         |
| inance status                                            |                                         |
| Prepaid charges payment is completed                     |                                         |
| <ul> <li>Collect charges payment is completed</li> </ul> |                                         |
| nvoices and payment                                      |                                         |
| Online payment is not available, Please containing       | ct customer service for more details.   |
| elivery orders                                           |                                         |
| Please proceed to delivery order request fo status.      | r the containers with 'ready to submit' |
|                                                          | (if all are group) they aligh           |

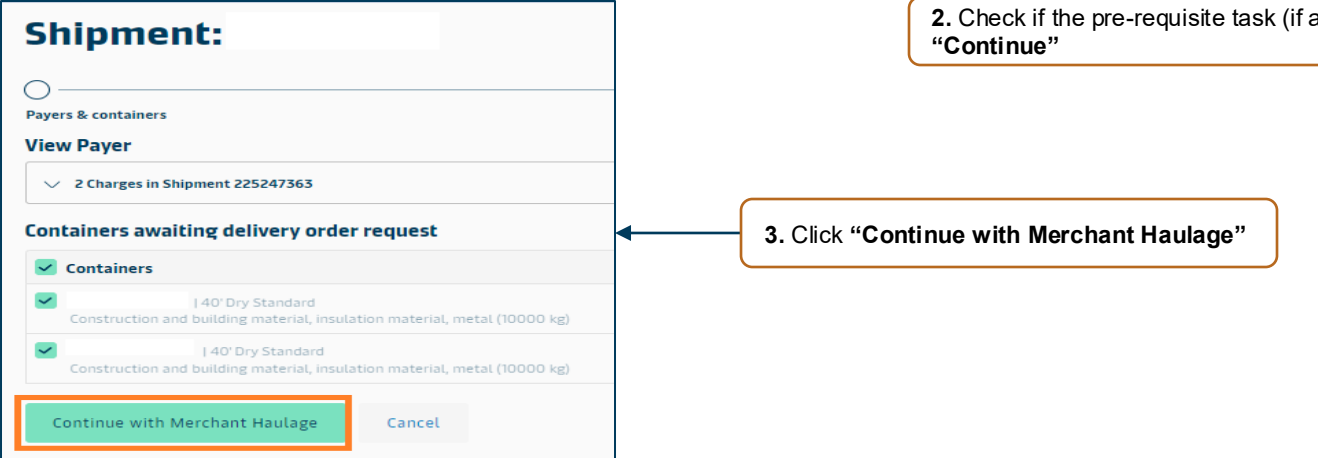

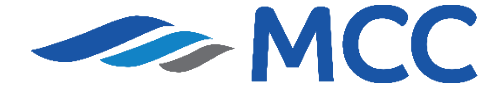

<u>Back to Menu</u>

### **Request Delivery Order**

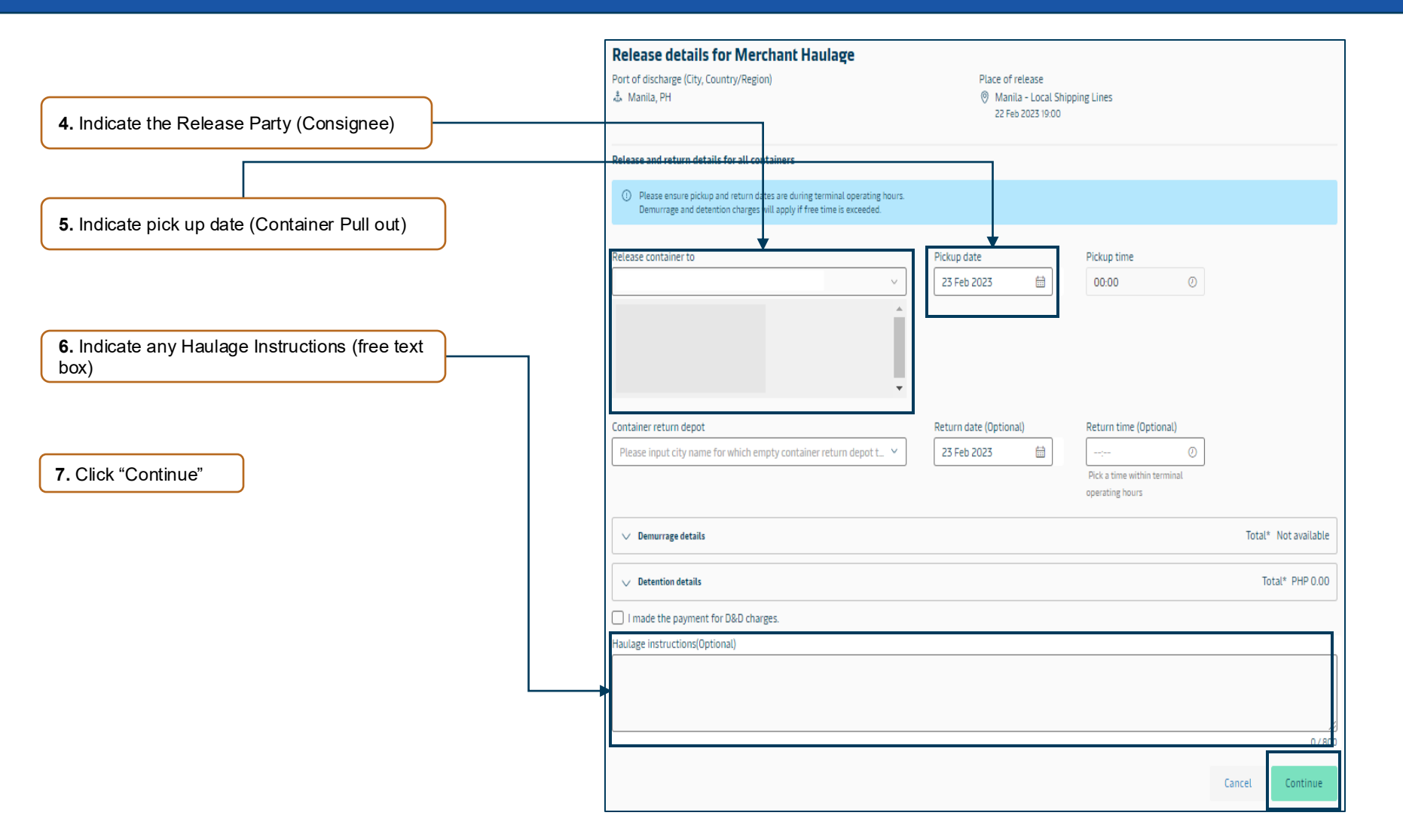

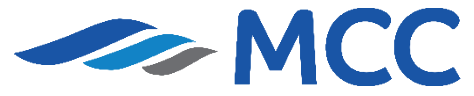

#### **Request Delivery Order**

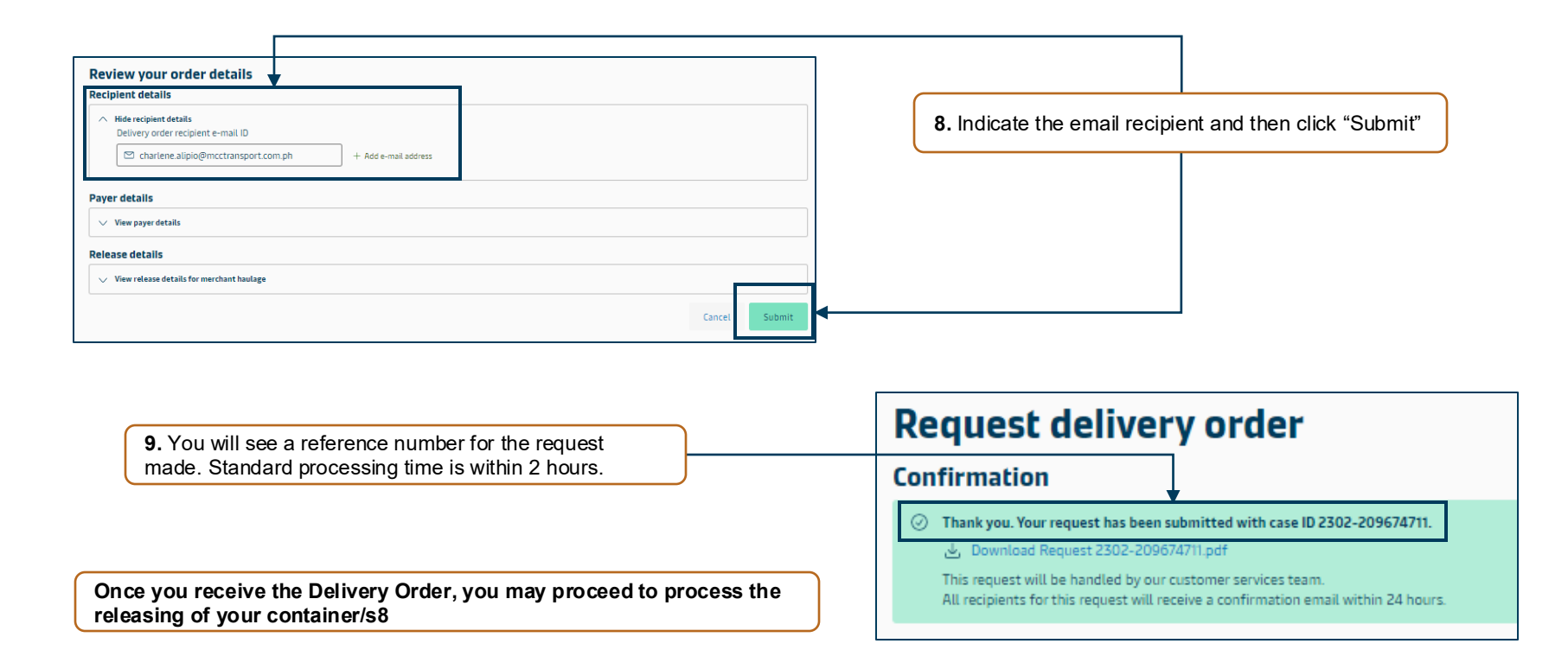

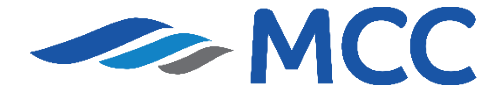

### **Revalidation of Delivery Order**

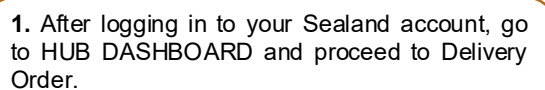

> Enter 9-digit BL number and Click Request

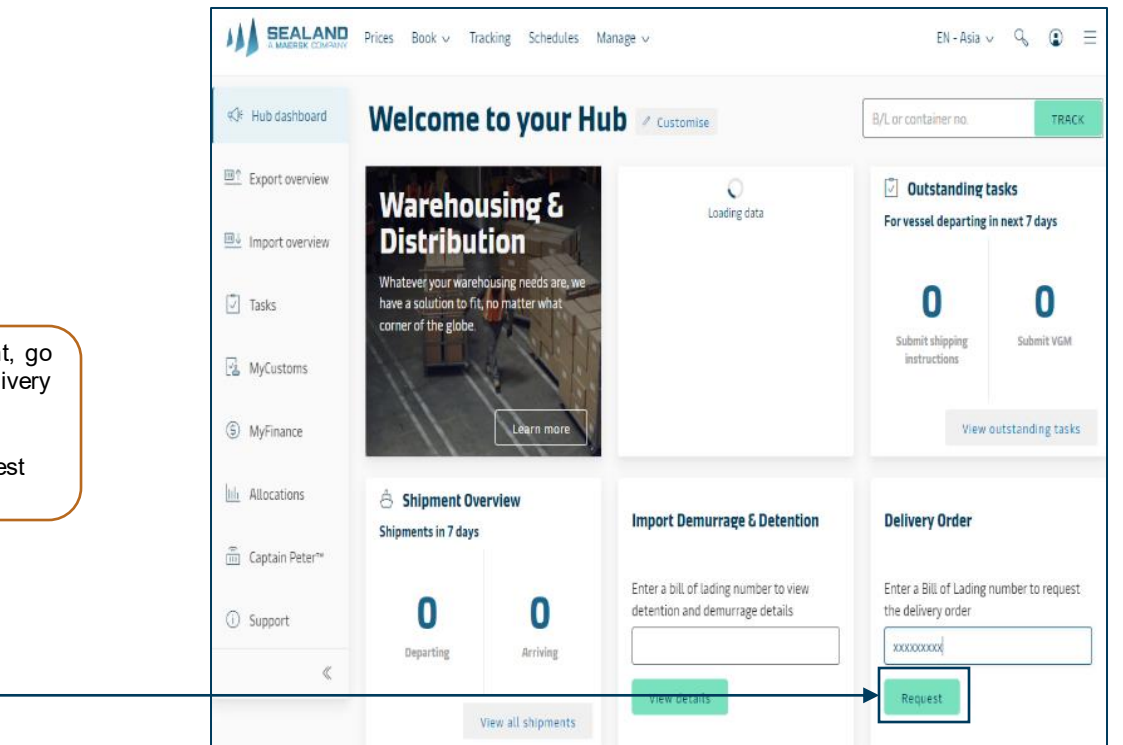

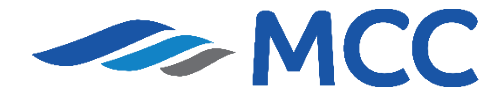

### **Revalidation of Delivery Order**

| B/L Status                                                                           |                                                 |        |
|--------------------------------------------------------------------------------------|-------------------------------------------------|--------|
| Cargo release status                                                                 |                                                 |        |
| Bill of Lading (Waybill) Issued at Origin                                            |                                                 |        |
| Manifest submitted to customs                                                        |                                                 |        |
| Finance status                                                                       |                                                 |        |
| <ul> <li>Prepaid charges payment is completed</li> </ul>                             | 2. Click Continue to proceed and R<br>Amendment | {eques |
| Collect charges payment is completed                                                 |                                                 |        |
| Invoices and payment                                                                 |                                                 |        |
| ① Online payment is not available, Please contact customer service for more details. |                                                 |        |
| Delivery orders                                                                      |                                                 |        |
| Please proceed to delivery order request for the containers with 'ready to submit'   | ontinue                                         |        |
|                                                                                      |                                                 |        |
|                                                                                      |                                                 |        |
| Delivery orders                                                                      |                                                 |        |
| 197658413 (Haulage Id)  CO Resided ① Request amendment Request amendment             |                                                 |        |

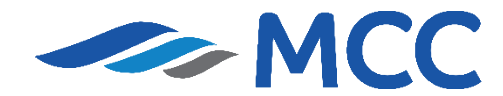

<u>Back to Menu</u>

### **Revalidation of Delivery Order**

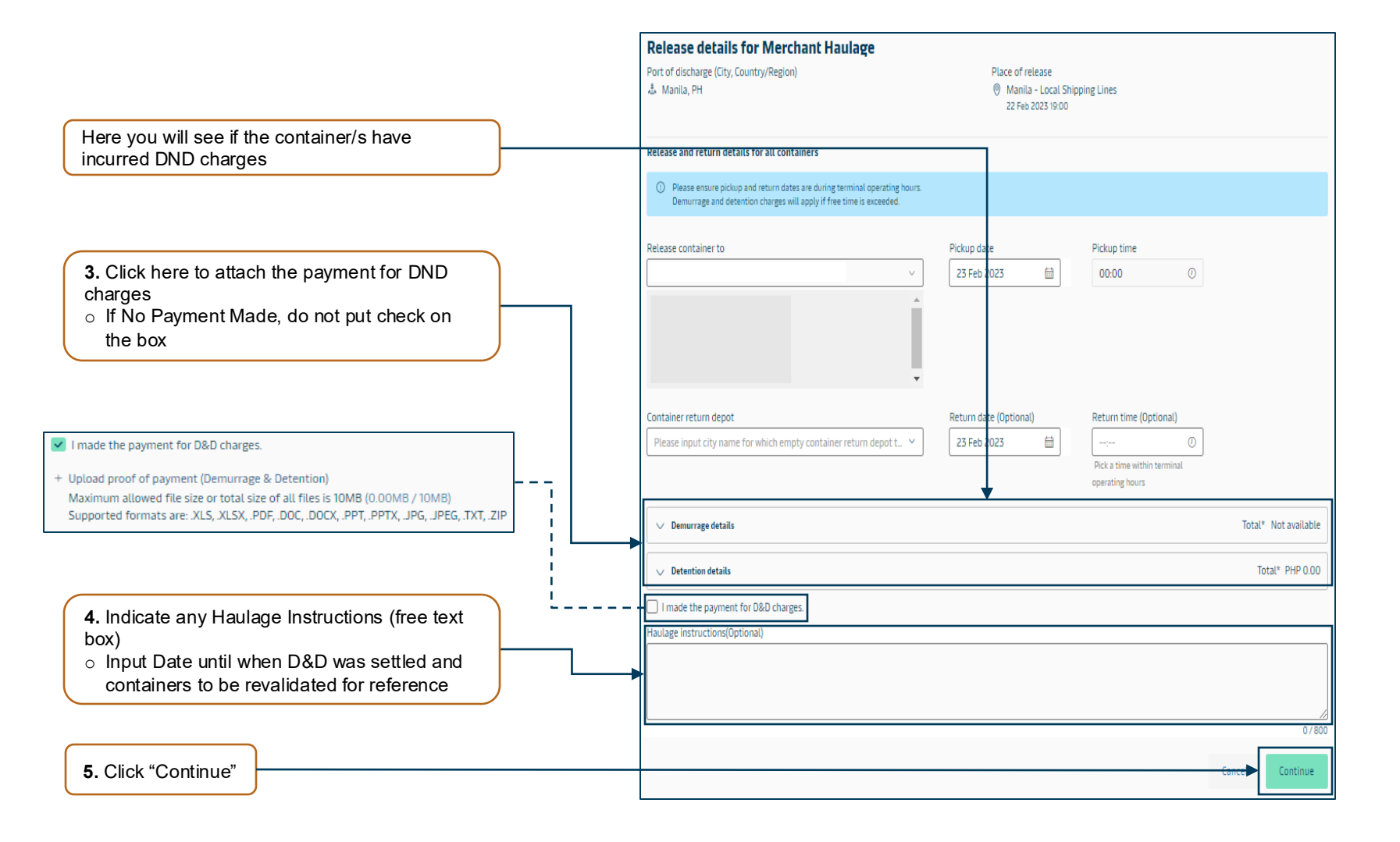

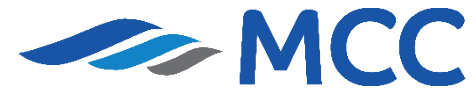

#### **IMPORTANT!**

Before empty containers are to be returned, you need to ensure that the Delivery order on-hand is still valid. The main requirements for empty container return are the copy of Bill of Lading and Delivery order.

Customers are required to have the container pre-advise before return. See below options:

#### For Pier 16 (MNHPI):

1. Complete the form at the following link: Maersk Empty Container Return Online Haulage Instruction

2. Upon submission, you will receive an email with your assigned return location.

For PRLI One Stop (Malabon): Please refer to this <u>link</u>. Note that container pull out and returns are subject to fees, payable directly to the depot.

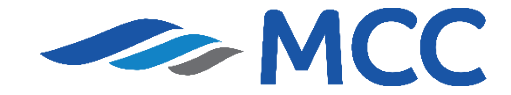

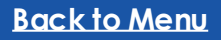

### **Detention and Storage Free time**

#### **Detention Free time Counting**

- > Export (Origin): count 9 days backwards from sailing date
- > Import (Destination): count 9 days onwards from discharged date

| Equipment type                                     | Free time       | <b>Detention charges</b> | 20' cont (per day) | 40'/45' (per day) |
|----------------------------------------------------|-----------------|--------------------------|--------------------|-------------------|
| Dry containers                                     | 9 calendar days | 10 to 14th day           | PHP 1,000          | PHP 2,000         |
| Dry containers                                     | 9 calendar days | 15 to 21st day           | PHP 1,500          | PHP 3,000         |
| Dry containers                                     | 9 calendar days | 22nd day onwards         | PHP 2,000          | PHP 4,000         |
| Reefer containers                                  | 9 calendar days | 10th day onwards         | PHP 4,000          | PHP 8,000         |
| Special containers (open-top, flat rack, platform) | 9 calendar days | 10th day onwards         | PHP 5,000          | PHP 10,000        |
|                                                    |                 |                          |                    |                   |

Storage Free time

| Port   | Container Size | Storage Freetime |
|--------|----------------|------------------|
| Manila | 20 ft          | 2 calendar days  |
|        | 40 ft          | 2 calendar days  |

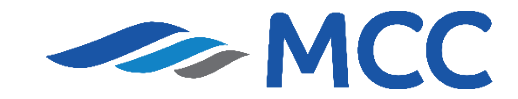

# **Company Directory – Manila Service**

#### **Customer Service**

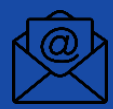

ph.domestic@mcctransport.com.ph

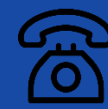

(02) 8 271 2679 OPT. 2

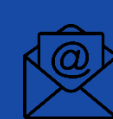

Preadvise

preadvise@mcctransport.com.ph (Laden)

phpreadvise@maersk.com (Empty)

#### Finance

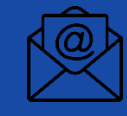

philpaymentsdomestic@mcctransport.com.ph (for payment concern)

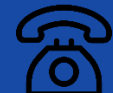

(02) 8 271 2679 OPT. 3

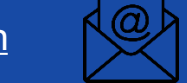

PH\_DOM\_Finance@maersk.com (for collection concern)

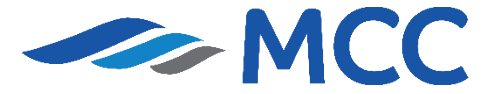

### **THANK YOU**

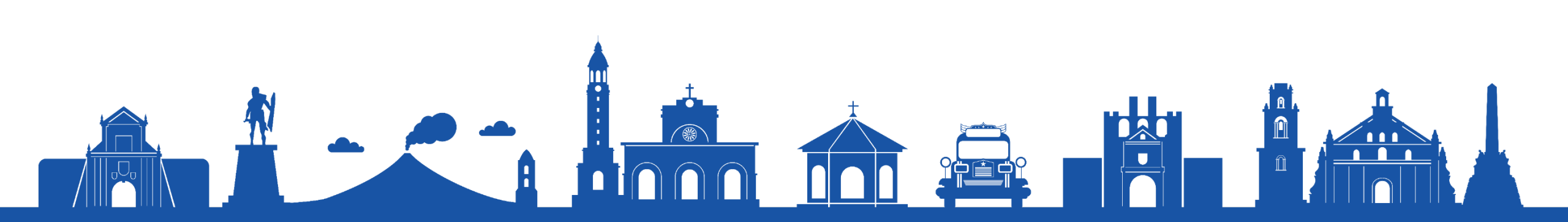